#### Forensic analysis on real incidents inside Microsoft Remote Desktop Services

Troopers 2023

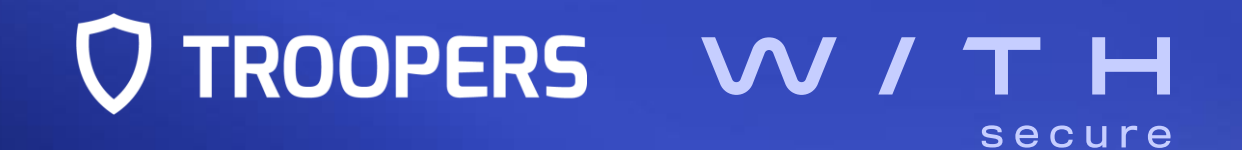

# \$ whoami

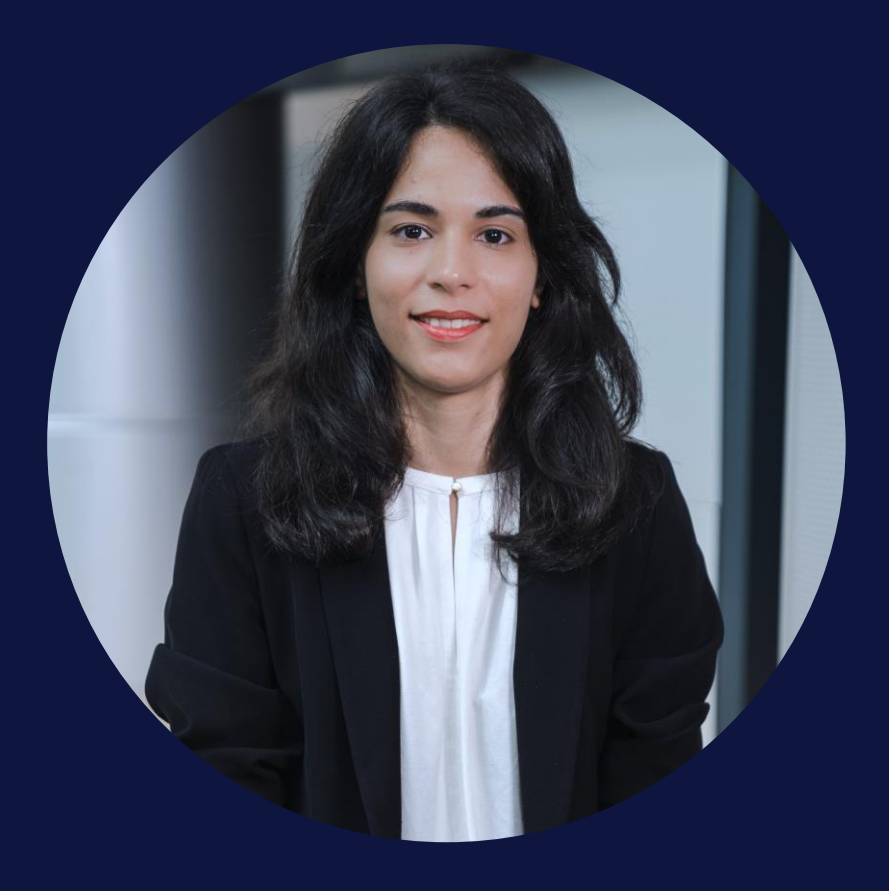

#### Catarina DE FARIA CRISTAS

- Incident Response consultant at WithSecure in Helsinki
- Former security researcher and malware analyst at F-Secure / WithSecure = intervention
- Guest lecturer at the Finnish Aalto University

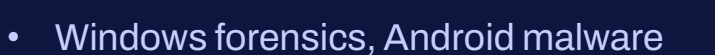

#### 🥖 @c\_defaria

www.linkedin.com/in/catarinadfc

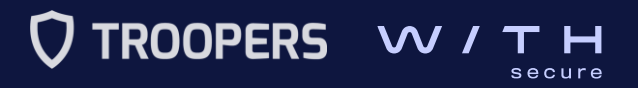

| / | $\frown$ |  |
|---|----------|--|
|   | 모        |  |

The rise of **remote work** and **cloud computing** forced companies to take a closer look at **remote access solutions**.

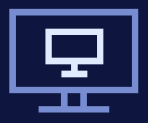

Remote work, BYOD deployments, task or shift work, graphic-intensive applications, etc.

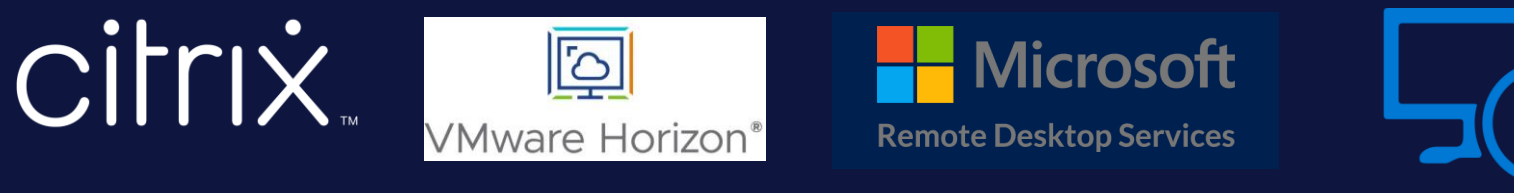

**Azure Virtual Desktop** 

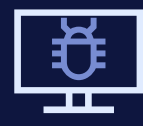

Multiple threat actors and malware campaigns target RDS infrastructures

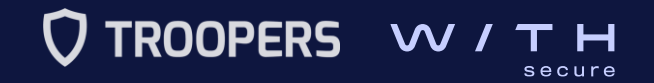

 $\equiv$ 

#### BLEEPING COMPUTER

Home > News > Security > DoS Exploit PoC Released for Critical Windows RDP Gateway Bugs

-

DoS Exploit PoC Released for Critical Windows RDP Gateway Bugs

**By Sergiu Gatlan** 

🛅 January 24, 2020 🙍 02:10 PM 🔲 0

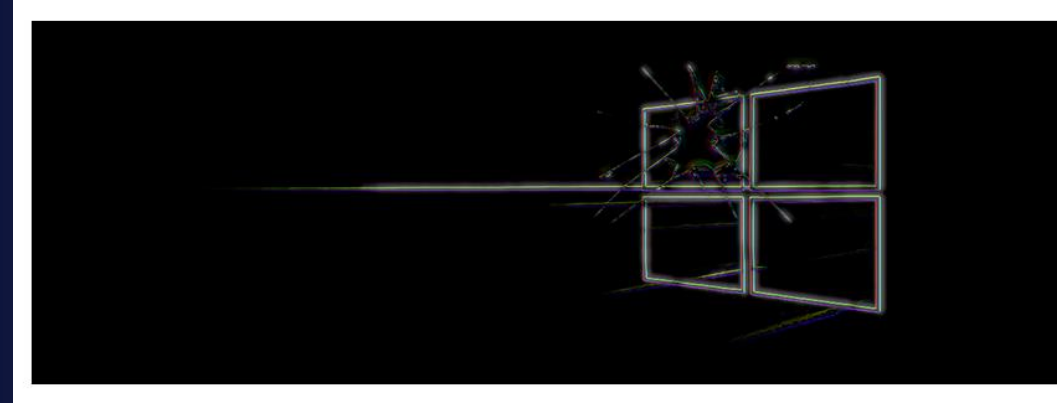

A proof-of-concept (PoC) denial of service exploit has been published by Danish security researcher Ollypwn for the CVE-2020-0609 and CVE-2020-0610 flaws affecting the Remote Desktop Gateway (RD Gateway) component on Windows Server (2012, 2012 R2, 2016, and 2019) devices.

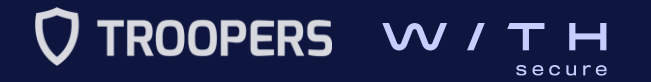

#### **BLEEPINGCOMPUTER**

Home > News > Security > DoS Exploit PoC Released

DoS Exploit PoC Released Gateway Bugs

By Sergiu Gatlan

📕 January 24, 2020 🛛 02:10 PM 🔲 0

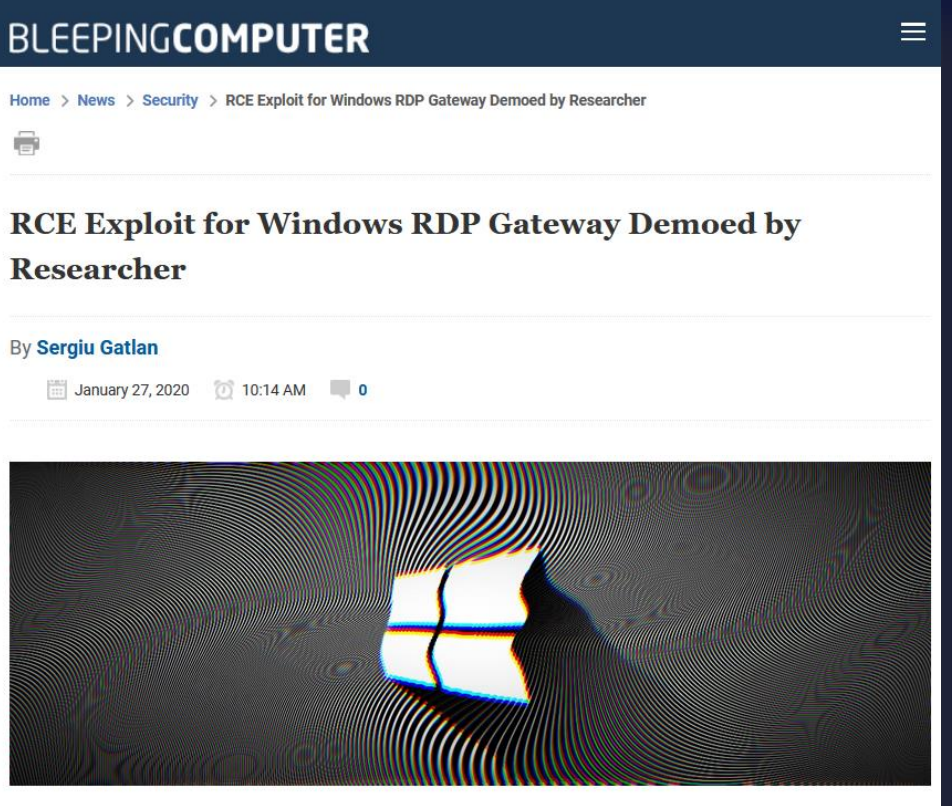

A remote code execution (RCE) exploit for Windows Remote Desktop Gateway (RD Gateway) was demoed by InfoGuard AG penetration tester Luca Marcelli, after a proof-ofconcept denial of service exploit was released by Danish security researcher Ollypwn on Friday for the same pair of flaws.

A proof-of-concept (PoC) denial of servi researcher Ollypwn for the CVE-2020-0 Desktop Gateway (RD Gateway) compose 2019) devices.

The exploit targets the CVE-2020-0609 and CVE-2020-0610 bugs found in the Remote Desktop Gateway (RD Gateway) component on devices running Windows Server (2012, 2012 R2, 2016, and 2019).

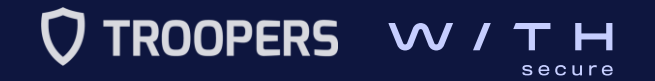

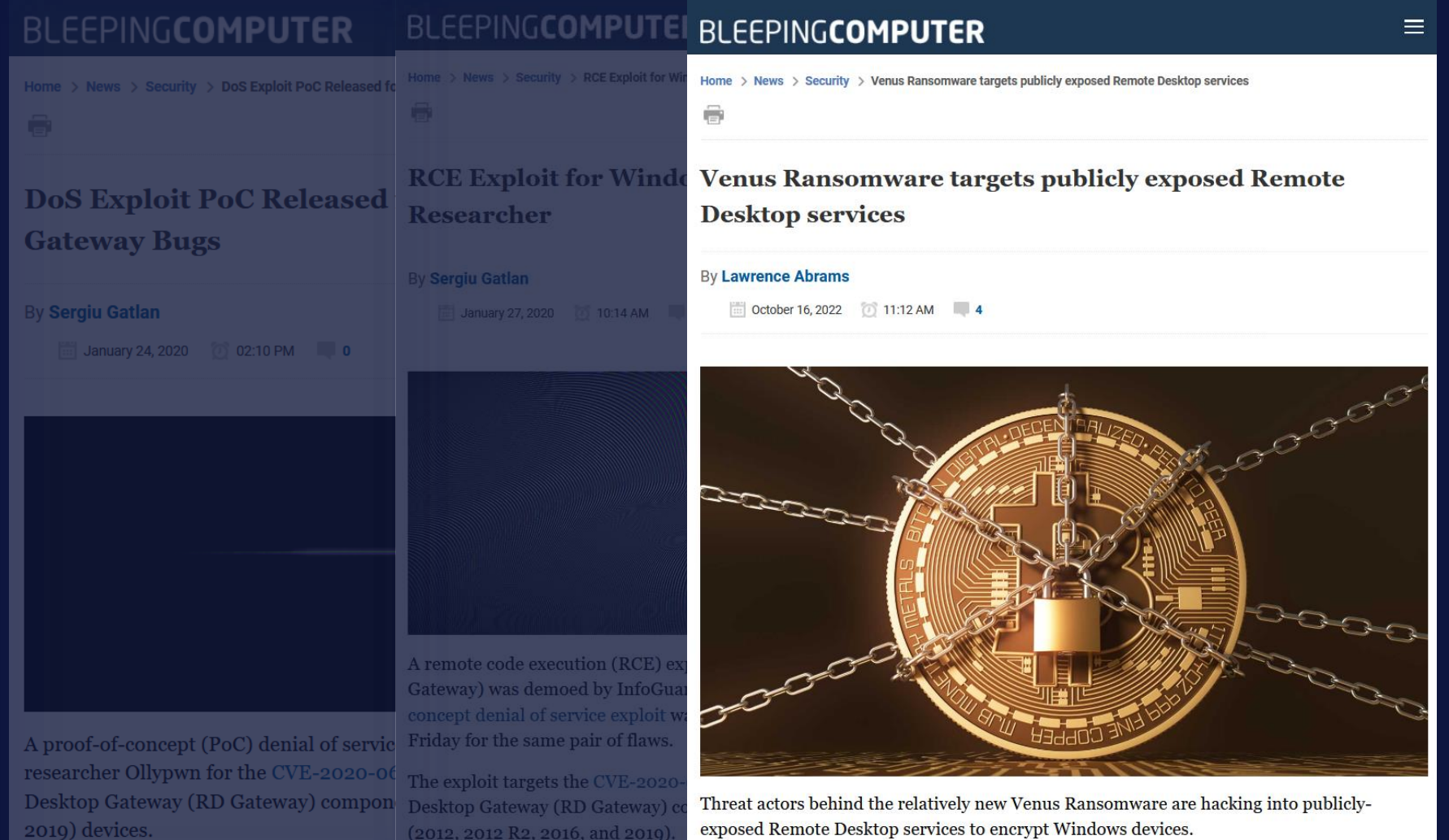

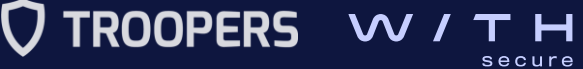

58

113

Q

Account

#### TOTAL RESULT

43,684

#### TOP COUNTRIES

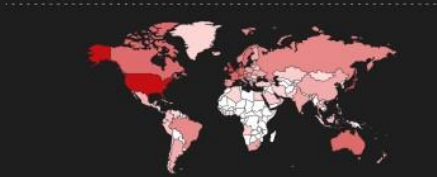

| United States  | 15, |
|----------------|-----|
| United Kingdom | 4,  |
| Netherlands    | 4,  |
| Japan          | 3,  |
| France         | 1,  |

More.

#### TOP PORTS

| 443  | 28,711 |
|------|--------|
| 80   | 14,164 |
| 444  | 100    |
| 4443 | 80     |
| 8443 | 75     |
| More |        |

#### TOP ORGANIZATIONS

| Microsoft Corporation             | 6,232 |
|-----------------------------------|-------|
| Amazon Technologies Inc.          | 1,226 |
| Comcast Cable Communications, LLC | 1,186 |

#### 🛍 View Report 🕹 Download Results 🔟 Historical Trend 🖾 Browse Images 🕮 View on Map

#### Product Spotlight: Free, Fast IP Lookups for Open Ports and Vulnerabilities using InternetDB

#### Error: Unable to display RD Web Access 🗹

United States, Joliet

Martugal, Lisbon

Harway, Stokmarknes

|         | SSL Certificate         |
|---------|-------------------------|
|         | Issued By:              |
| omcasio |                         |
|         | Go Daddy Secure Certifi |
|         | Authority - G2          |
|         | - Organization:         |
|         | GoDaddy.com, Inc.       |
|         | Issued To:              |
|         |                         |
|         | Incolnroe56.org         |
|         | Supported SSL Versions: |
|         | TLSv1, TLSv1.1, TLSv1.  |
|         |                         |

#### HTTP/1.1 200 OK Cache-Control: no-cache Pragma: no-cache Content-Type: text/xml; charset=utf-8 Expires: -1 Server: Microsoft-IIS/10.0 Set-Cookie: TSWAFeatureCheckCookie=true; path=/RDWeb/ Date: Mon, 01 May 2023 09:10:52 GMT Content-Length: 14799

Error: Unable to display RD Web Access 🗹

#### Issued By: |- Common Name: Sectigo RSA Domain Valie Secure Server CA |- Organization: Sectigo Limited Issued To: |- Common Name: \*.pontual.pt Surported SSL Versions:

TLSv1, TLSv1.1, TLSv1.2

A SSL Certificate

Sectigo RSA Domain Validation

HTTP/1.1 200 OK Cache-Control: no-cache Pragma: no-cache Content-Type: text/xml; charset=utf-8 Expires: -1 Server: Microsoft-IIS/10.0 Set-Cookie: TSWAFeatureCheckCookie=true; path=/RDWeb/ Date: Mon, 01 May 2023 09:09:57 GMT Content-Length: 14998

2023-05-01T09:07:54.320499

#### HTTP/1.1 200 OK Cache-Control: no-cache Pragma: no-cache Content-Type: text/xml; charset=utf-8

Shodan - RD Web Access servers

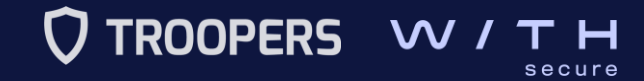

### II. Microsoft Remote Desktop Services (RDS) Roles

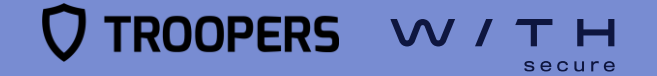

# **Roles - RD Web Access**

#### Microsoft Remote Desktop Services (RDS)

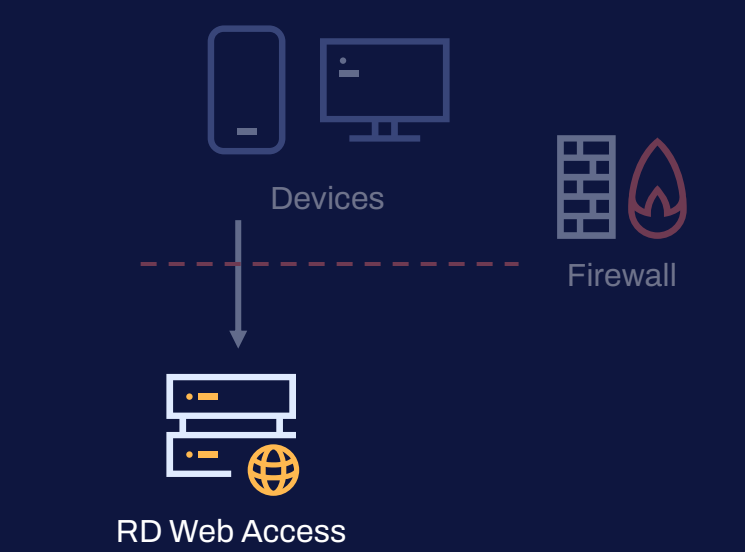

#### RD Web Access

- Remote desktops and/or
   RemoteApps via a web page
- RDP configuration file

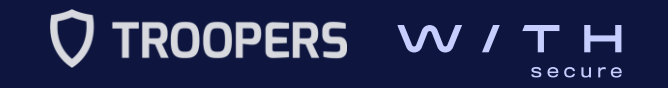

|                     |                                                                                                    | Help      |
|---------------------|----------------------------------------------------------------------------------------------------|-----------|
|                     | Domain\user name: Password:                                                                                                    | 2         |
|                     | Security<br>Warning: By logging in to this web page, you confirm that this<br>computer complies with your organization's security policy.                                                        |           |
|                     | Sign in                                                                                                    |           |
|                     | To protect against unauthorized access, your RD Web Access<br>session will automatically time out after a period of inactivity.<br>If your session ends, refresh your browser and sign in again. | TIT       |
| Windows Server 2022 |                                                                                                    | Microsoft |
|                     |                                                                                                    |           |
|                     |                                                                                                    |           |

RD Web Access login page

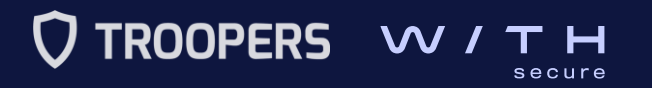

# **Roles - RD Gateway**

#### Microsoft Remote Desktop Services (RDS)

- RD Gateway
  - RD Session Hosts are not publicly available.
  - RDP sessions are encapsulated in TLS.
  - RD Authorization Policies:
    - **RD CAPs** (Connection)
    - RD RAPs (Resource)

|               | es<br>•••         | Firewall |
|---------------|-------------------|----------|
|               | ·<br>· [ĭ]        |          |
| RD Web Access | <b>RD</b> Gateway |          |

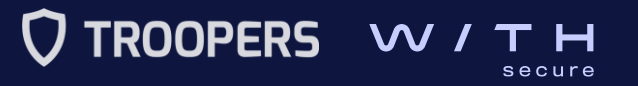

# **Roles - RD Connection Broker**

#### **Microsoft Remote Desktop Services (RDS)**

•

•

Devices Firewall **RD** Connection Broker Forward the RDP sessions to the **RD Session Hosts RD** Connection Broker RD Web Access Load balancer **RD** Gateway Firewall

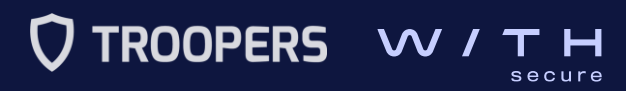

# **Roles - RD Session Host**

#### Microsoft Remote Desktop Services (RDS)

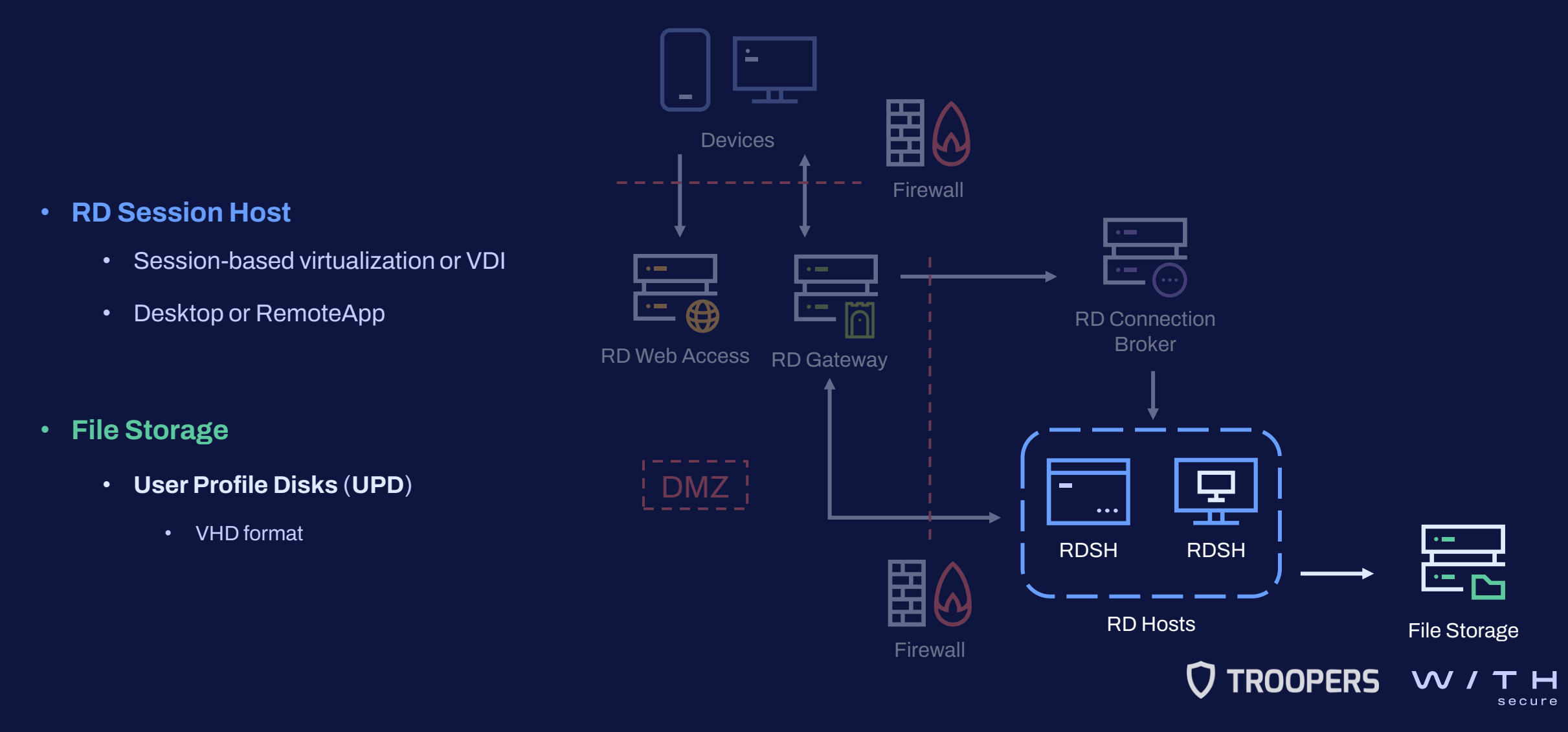

# **Roles - RD License Host**

#### Microsoft Remote Desktop Services (RDS)

•

Devices Firewall **RD License Host RDS** licenses **RD** Connection Broker RD Web Access **RD** Gatewav Т RDSH RDSH

-

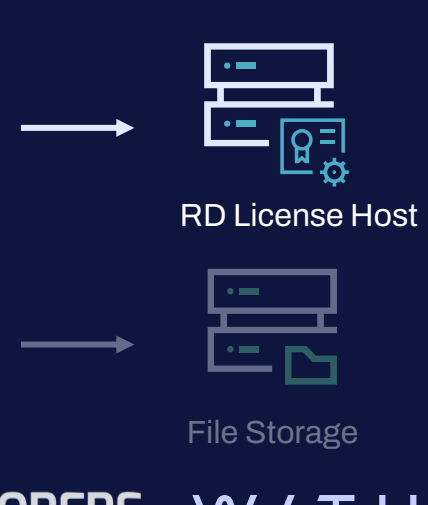

**RD** Hosts

Firewall

TROOPERS **W** ТН secure

#### **On-premises deployment**

**Microsoft Remote Desktop Services (RDS)** 

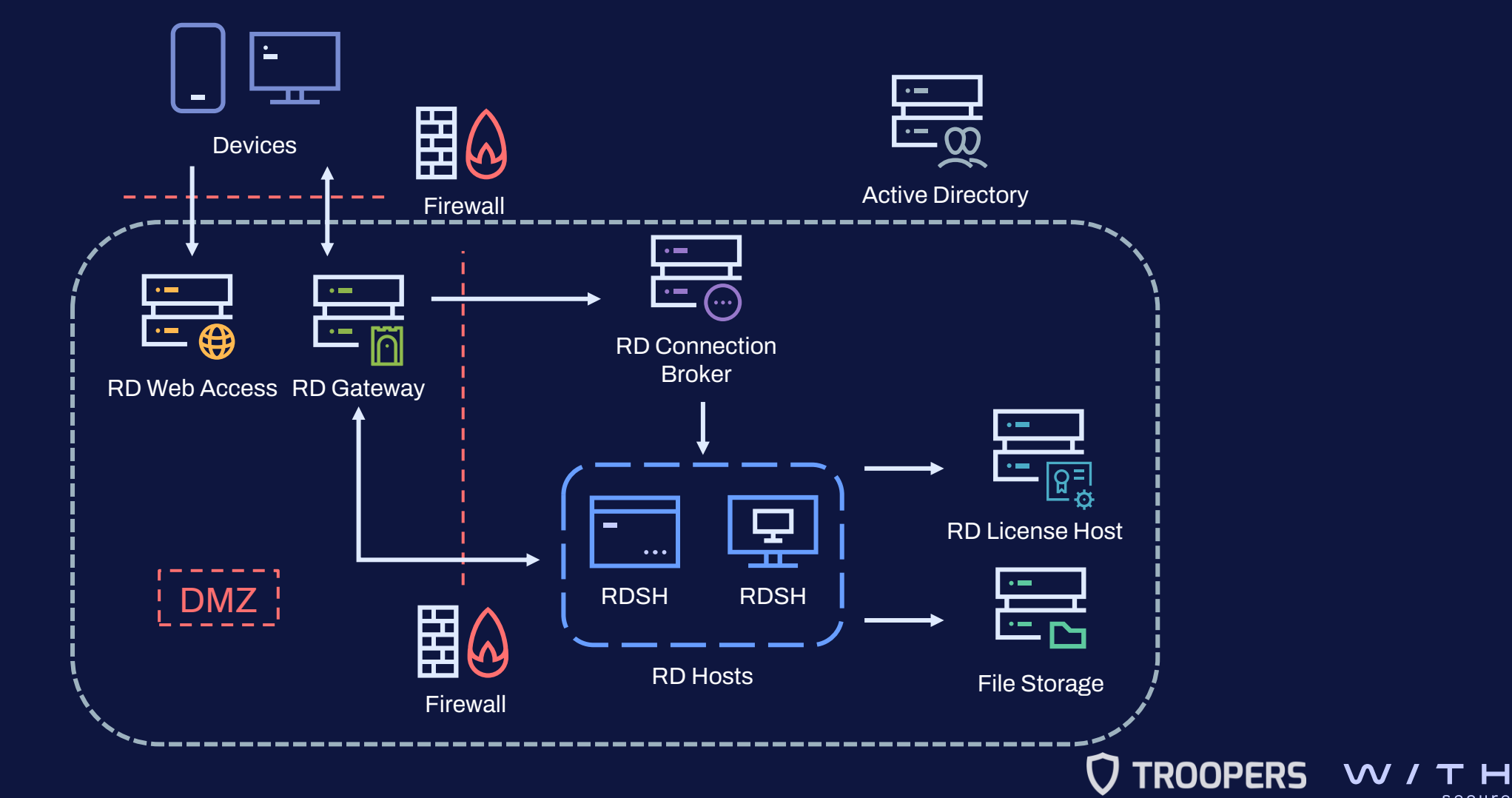

#### III. How to compromise and investigate an RDS infrastructure Gaining an initial foothold

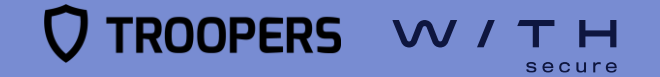

How to compromise and investigate an RDS infrastructure

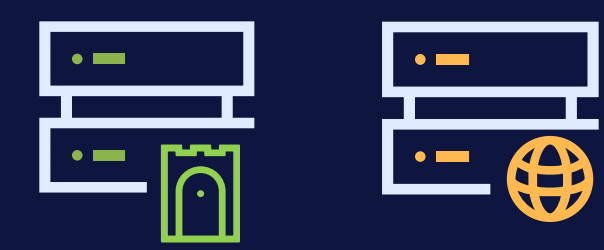

#### RD Gateway & RD Web Access

- Publicly exposed servers
- More secure than RDP alone
- False sense of security

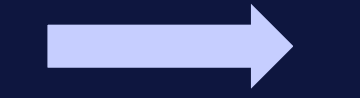

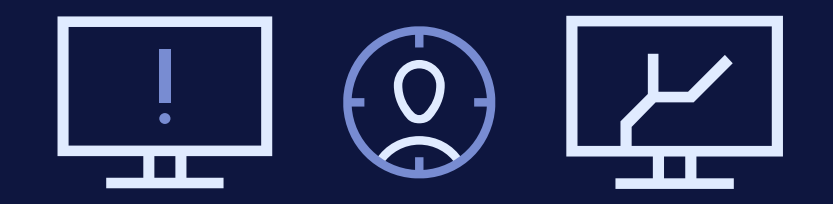

#### Attacks

- Brute force attacks
- Account compromise
- Exploiting vulnerabilities

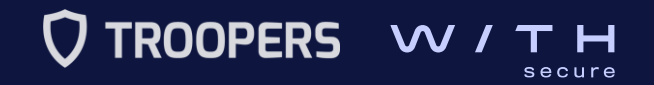

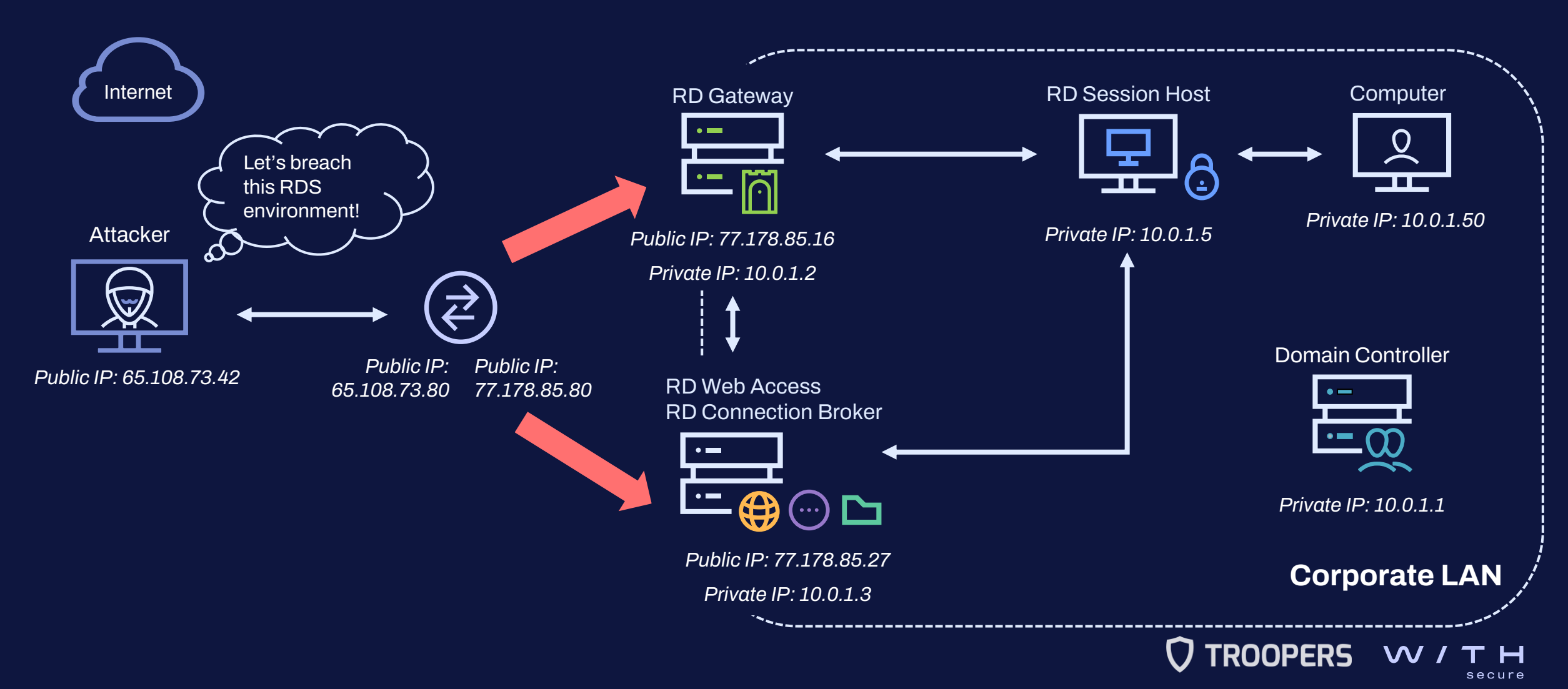

#### How to compromise and investigate an RDS infrastructure

#### **Goal: Acquire domain credentials**

- 1. Figure out the **domain name** and the **username pattern** 
  - The WorkSpaceID hidden input field in the RD Web access login page
  - Work email on LinkedIn
- 2. Identify valid domain user accounts by leveraging the RD Web Access server
  - Anonymous authentication timing attack
- 3. Obtain a domain account's password
  - Brute-force / Password spraying attack
  - Phishing email

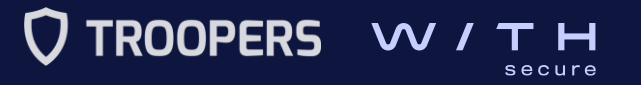

#### How to compromise and investigate an RDS infrastructure

- Chainsaw, an open-source tool developed by WithSecure, to perform rapid triage of Windows event logs and hunt threats.
- A **new version** of **Chainsaw** will be published to **parse lesser-known Windows event logs** relevant while investigating a compromised RDS environment.

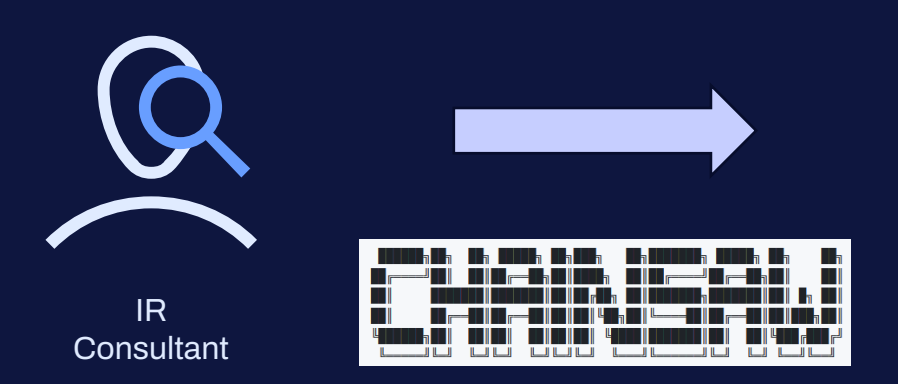

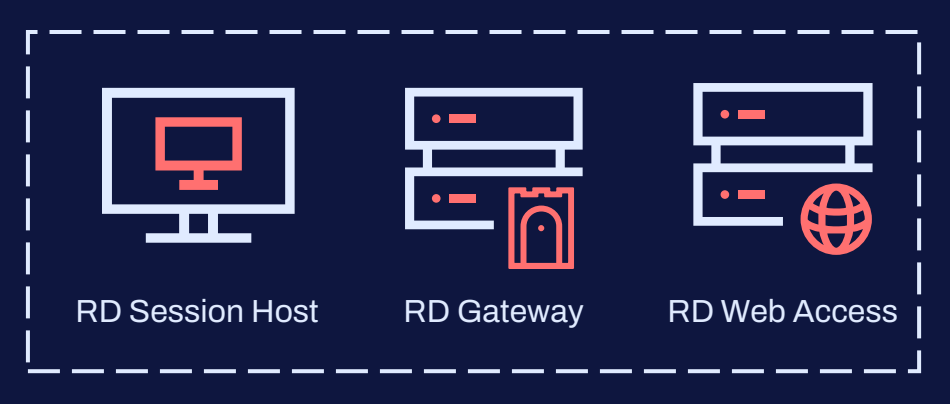

Compromised RDS environment

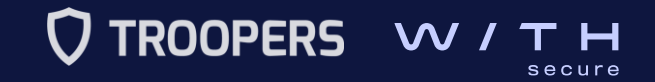

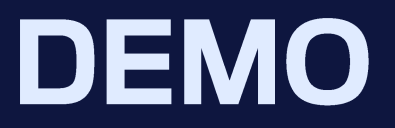

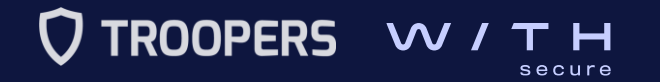

| 😫 💷 💼 🍃 🍪 🖭 v   1                                                                                                    | 2 3 4 💿 🗈                                                                                                    |                                                                                                    | 💭 🌒 🌲 🖬 7:47 🔒 G                                                          | 🔀 Selec | t Administrator: Windows PowerShell              |                  |        |   | _                         |      | ×      |
|----------------------------------------------------------------------------------------------------|----------------------------------------------------------------------------------------------------|----------------------------------------------------------------------------------------------------|---------------------------------------------------------------------------|---------|--------------------------------------------------|------------------|--------|---|---------------------------|------|--------|
| ►<br>File Actions Edit View Help                                                                                                    | + kali                                                                                                    | @kali:~                                                                                                    |                                                                           | PS C:∖U | sers\Administrator\Documents\Tools> Get-WinEvent | Tail -LogName Se | curity |   |                           |      | ^      |
| (kali@kali)-[~]<br>\$ gudo nmap -0 -oA ~/Do<br>Starting Nmap 7.93 ( http<br>Nmap scan report for 77.1<br>Host is up (0.00030s late<br>Not shown: 995 filtered t<br>PORT STATE SERVICE<br>80/tcp open http<br>135/tcp open msrpc<br>139/tcp open netbios-ssn<br>443/tcp open https<br>443/tcp open microsoft-d<br>MAC Address: 08:00:27:9A:<br>Warning: OSScan results m<br>Device type: general purp<br>Running (JUST GUESSING):<br>OS CPE: cpe:/o:microsoft:<br>0soft:windows_vista::sp1:<br>Aggressive OS guesses: Mi<br>dows Server 2012 R2 (87%)<br>No exact OS matches for h<br>Network Distance: 1 hop | cuments/RDS_Troopers/nmap/rdweb -e<br>s://nmap.org ) at 2023-06-05 07:46<br>78.85.27<br>ncy).<br>cp ports (no-response)<br>s<br>67:18 (Oracle VirtualBox virtual NI<br>ay be unreliable because we could n<br>ose<br>Microsoft Windows 2016 10 2012 Vist<br>windows_server_2016 cpe:/o:microsof<br>home_premium<br>crosoft Windows Server 2016 (93%),<br>, Microsoft Windows Vista Home Prem<br>ost (test conditions non-ideal). | eth1 77.178.85.27<br>EDT<br>C)<br>ot find at least 1 open and 1 close<br>a (93%)<br>t:windows_10 cpe:/o:microsoft:windo<br>Microsoft Windows 10 (89%), Microso<br>ium SP1 (85%) | d port<br>ws_server_2012:r2 cpe:/o:micr<br>oft Windows Server 2012 or Win |         |                                                  |                  |        |   |                           |      |        |
| OS detection performed. P<br>Nmap done: 1 IP address (                                                                                                    | lease report any incorrect results<br>1 host up) scanned in 22.05 seconds                                                                                                    | at https://nmap.org/submit/ .                                                                                                    |                                                                           |         |                                                  |                  |        |   |                           |      |        |
| [~]<br>[~]<br>■                                                                                                    |                                                                                                    |                                                                                                    |                                                                           |         |                                                  |                  |        |   |                           |      | ,<br>, |
|                                                                                                    |                                                                                                    |                                                                                                    |                                                                           |         | ✓ Type here to search                            | H 💽 I            | . 4    | ^ | ≌ 🕀 ⊄ <mark>⊗</mark> 4:49 | 9 AM | 2      |

How to compromise and investigate an RDS infrastructure

• What did we observe during the **brute-force** attack?

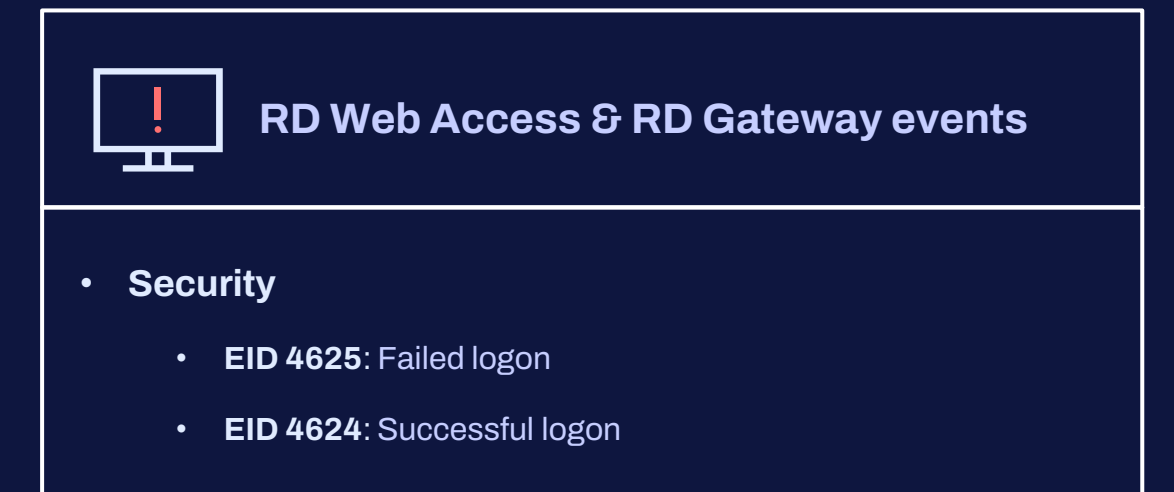

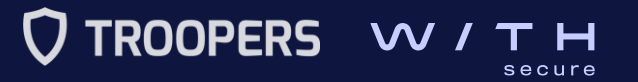

#### How to compromise and investigate an RDS infrastructure

#### [+] Group: Login Attacks

|                     |                                         |       | ir. if   |                  |
|---------------------|-----------------------------------------|-------|----------|------------------|
| timestamp           | detections                              | count | Event ID | User             |
| 2023-06-05 11:52:33 | ▸ Account Brute Force                   | 112   | 4625     | paper.acevedo    |
| 2023-06-05 11:52:34 | ▸ Account Brute Force                   | 113   | 4625     | roddy.butler     |
| 2023-06-05 11:52:43 | ▸ Account Brute Force                   | 114   | 4625     | illa.hatfield    |
| 2023-06-05 11:52:45 | <ul> <li>Account Brute Force</li> </ul> | 113   | 4625     | duong.gallegos   |
| 2023-06-05 11:52:45 | ▸ Account Brute Force                   | 111   | 4625     | dulcinea.patrick |
| 2023-06-05 11:52:46 | ▸ Account Brute Force                   | 113   | 4625     | deepak.mclean    |
| 2023-06-05 11:52:46 | <ul> <li>Account Brute Force</li> </ul> | 112   | 4625     | kayleigh.vega    |
| 2023-06-05 11:53:00 | <ul> <li>Account Brute Force</li> </ul> | 113   | 4625     | carlotta.rowland |
| 2023-06-05 11:53:00 | ▸ Account Brute Force                   | 112   | 4625     | marla.alexander  |
| 2023-06-05 11:53:00 | ▸ Account Brute Force                   | 111   | 4625     | fredrika.glass   |
| 2023-06-05 11:53:02 | ▸ Account Brute Force                   | 113   | 4625     | jennica.williams |
| 2023-06-05 11:53:12 | ▸ Account Brute Force                   | 113   | 4625     | helina.robbins   |
| 2023-06-05 11:53:21 | <ul> <li>Account Brute Force</li> </ul> | 113   | 4625     | danita.berger    |
| 2023-06-05 11:53:25 | ▸ Account Brute Force                   | 113   | 4625     | salma.gilbert    |
| 2023-06-05 11:53:39 | ▹ Account Brute Force                   | 114   | 4625     | c.perkins        |
| 2023-06-05 11:53:39 | ▹ Account Brute Force                   | 114   | 4625     | v.bradley        |

Chainsaw: Login Attacks based on EID 4625 from Security

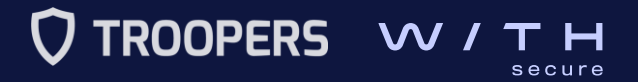

How to compromise and investigate an RDS infrastructure

• What did we observe when there was a **successful connection**?

| RD Web Access events          |
|-------------------------------|
| Security                      |
| EID 4624: Successful logon    |
| SubjectDomainName: IIS APPOOL |
| SubjectUserName: RDWebAccess  |
|                               |
|                               |
|                               |

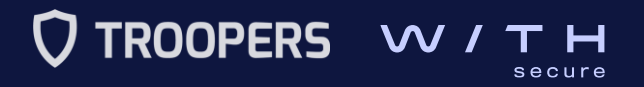

How to compromise and investigate an RDS infrastructure

• What did we observe when there was a **successful connection**?

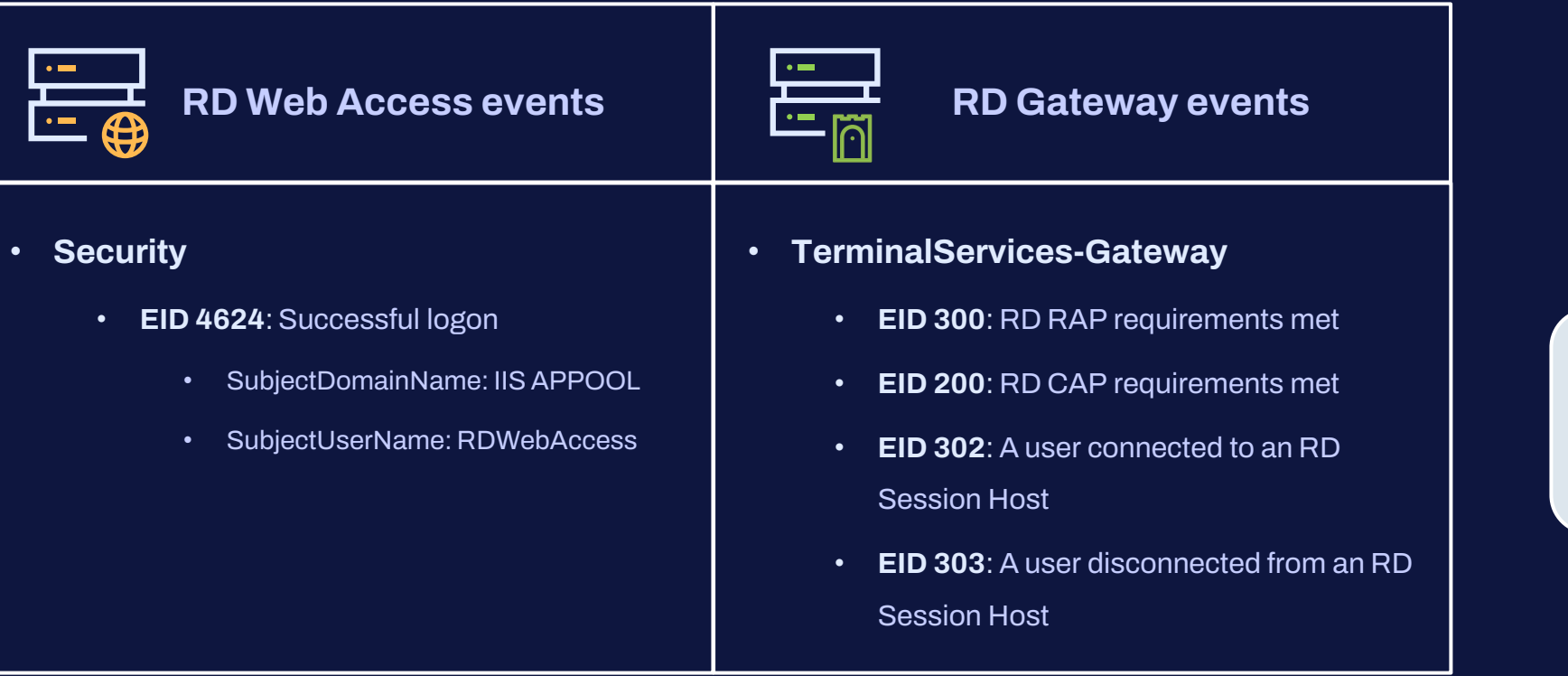

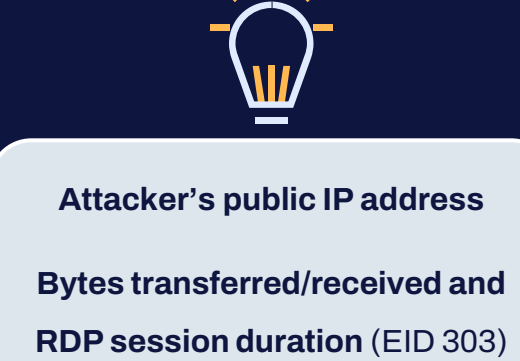

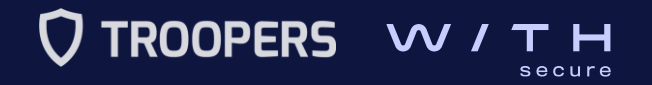

How to compromise and investigate an RDS infrastructure

| [+] | Group: | Microsoft | RDS | Events |  | RD | Web | Access | Successful | Logon |  |
|-----|--------|-----------|-----|--------|--|----|-----|--------|------------|-------|--|
|-----|--------|-----------|-----|--------|--|----|-----|--------|------------|-------|--|

| timestamp           | detections                                                                        | Event ID | Channel  | Computer            | IpAddress | LogonType | TargetUserName | WorkstationName |
|---------------------|-----------------------------------------------------------------------------------|----------|----------|---------------------|-----------|-----------|----------------|-----------------|
| 2023-06-05 13:47:29 | <ul> <li>RD Web Access - An account<br/>was successfully logged<br/>on</li> </ul> | 4624     | Security | RDCB01.cfdemolab.fi | )         | 3         | salma.gilbert  | RDCB01          |
| 2023-06-05 13:47:32 | <ul> <li>RD Web Access - An account<br/>was successfully logged<br/>on</li> </ul> | 4624     | Security | RDCB01.cfdemolab.fi | -         | 3         | danita.berger  | RDCB01          |
| 2023-06-05 13:47:51 | <ul> <li>RD Web Access - An account<br/>was successfully logged<br/>on</li> </ul> | 4624     | Security | RDCB01.cfdemolab.fi | -         | 3         | helina.robbins | RDCB01          |

Chainsaw: RD Web Access Successful Logon

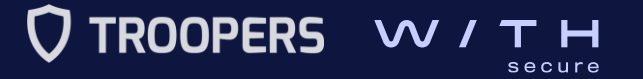

#### How to compromise and investigate an RDS infrastructure

| File Sy timestamp                   | detections                                                                        | Event ID | Channel                                                    | Computer            | Information                                                                                                    |
|-------------------------------------|-----------------------------------------------------------------------------------|----------|------------------------------------------------------------|---------------------|----------------------------------------------------------------------------------------------------|
| 2023-06-10 10:49:20<br>Home<br>VBox | • RD Gateway - RD CAP requirements<br>met                                         | 200      | Microsoft-Windows-TerminalServ<br>ices-Gateway/Operational | RDGW01.cfdemolab.fi | AuthType: NTLM<br>ConnectionProtocol: HTTP<br>ErrorCode: 0<br>IpAddress: 65.108.73.42<br>Resource: ''<br>Username: CFDEMOLAB\salma.gilb<br>ert                                                                                                    |
| 2023-06-10 10:49:20                 | • RD Gateway - RD RAP requirements<br>met                                         | 300      | Microsoft-Windows-TerminalServ<br>ices-Gateway/Operational | RDGW01.cfdemolab.fi | AuthType: ''<br>ConnectionProtocol: ''<br>ErrorCode: 0<br>IpAddress: 65.108.73.42<br>Resource: RDSH01.cfdemolab.fi<br>Username: CFDEMOLAB\salma.gilb<br>ert                                                                                              |
| 2023-06-10 10:49:20                 | • RD Gateway - A user connected<br>to a RD Session Host                           | 302      | Microsoft-Windows-TerminalServ<br>ices-Gateway/Operational | RDGW01.cfdemolab.fi | AuthType: ''<br>ConnectionProtocol: HTTP<br>ErrorCode: 0<br>IpAddress: 65.108.73.42<br>Resource: RDSH01.cfdemolab.fi<br>Username: CFDEMOLAB\salma.gilb<br>ert                                                                                            |
| 2023-06-10 14:18:44                 | <ul> <li>▶ RD Gateway - A user disconnected<br/>from a RD Session Host</li> </ul> | 303      | Microsoft-Windows-TerminalServ<br>ices-Gateway/Operational | RDGW01.cfdemolab.fi | AuthType: ''<br>BytesReceived: '13296275'<br>BytesTransfered: '53841104'<br>ConnectionProtocol: HTTP<br>ErrorCode: 1226<br>IpAddress: 65.108.73.42<br>Resource: RDSH01.cfdemolab.fi<br>SessionDuration: '12563'<br>Username: CFDEMOLAB\salma.gilb<br>ert |

Chainsaw: RD Gateway events

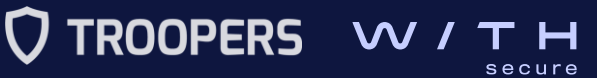

How to compromise and investigate an RDS infrastructure

• What did we observe when there was a **successful connection**?

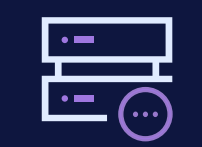

#### **RD Connection Broker events**

- TerminalServices-SessionBroker
  - EID 800: A connection request was received
  - EID 801: A connection request was processed
- TerminalServices-SessionBroker-Client
  - **EID 1307**: The user was redirected to the endpoint

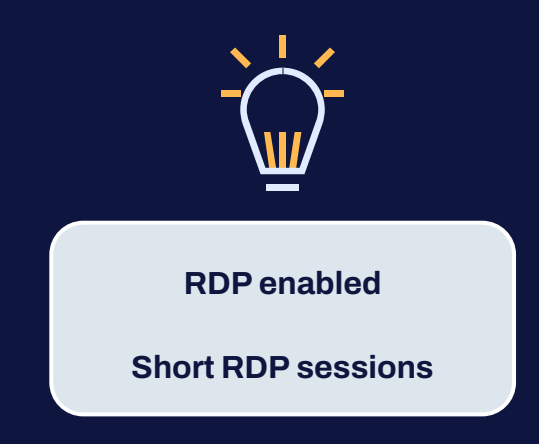

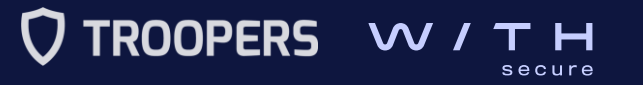

#### How to compromise and investigate an RDS infrastructure

#### [+] Group: Microsoft RDS Events - RD Connection Broker

| timestamp           | detections                                                                                             | Event ID | Channel                                                                     | Computer            | Information                                                                                                    |
|---------------------|----------------------------------------------------------------------------------------------------|----------|-----------------------------------------------------------------------------|---------------------|----------------------------------------------------------------------------------------------------|
| 2023-06-10 10:49:14 | <ul> <li>RD Connection Broker</li> <li>Connection request<br/>received</li> </ul>                      | 800      | Microsoft-Windows-TerminalServ<br>ices-SessionBroker/Operational            | RDCB01.cfdemolab.fi | <pre>param1: CFDEMOLAB\salma.gilber t param2: tsv://MS Terminal Serv ices Plugin.1.Remote_Desktop param3: 'NULL' param4: RDCB01.cfdemolab.fi param5: Virtual machine redire ctor</pre> |
| 2023-06-10 10:49:14 | <ul> <li>RD Connection Broker</li> <li>Successfully processed</li> <li>a connection request</li> </ul> | 801      | Microsoft-Windows-TerminalServ<br>ices-SessionBroker/Operational            | RDCB01.cfdemolab.fi | param1: CFDEMOLAB\salma.gilber<br>t<br>param2: RDSH01<br>param3: 10.0.1.5<br>param4: RDSH01<br>param5: RDSH01.cfdemolab.fi<br>param6: '0×0'                                            |
| 2023-06-10 10:49:14 | <ul> <li>RD Connection Broker</li> <li>Successfully redirected<br/>the user to the endpoint</li> </ul> | 1307     | Microsoft-Windows-TerminalServ<br>ices-SessionBroker-Client/Oper<br>ational | RDCB01.cfdemolab.fi | param1: CFDEMOLAB<br>param2: salma.gilbert<br>param3: RDSH01.cfdemolab.fi<br>param4: 10.0.1.5                                                                                          |

Chainsaw: RD Connection Broker events

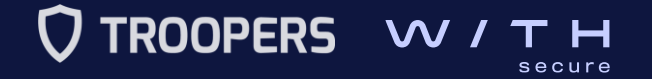

How to compromise and investigate an RDS infrastructure

• What did we observe when there was a successful connection?

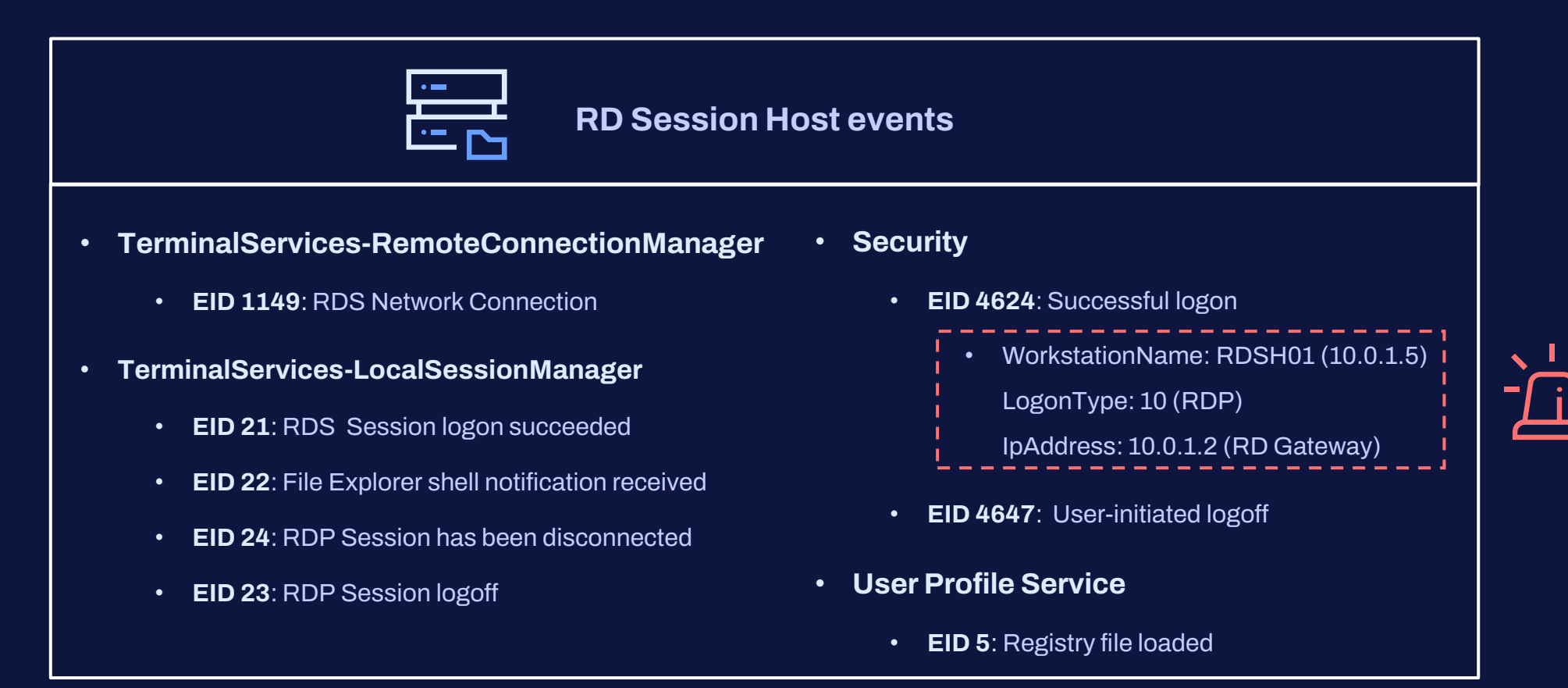

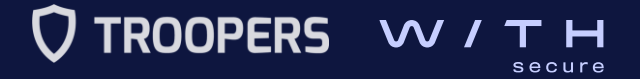

How to compromise and investigate an RDS infrastructure

| [+] Group: rdp_attacks |             |          |            |               |                     |            |           |
|------------------------|-------------|----------|------------|---------------|---------------------|------------|-----------|
| timestamp              | detections  | event id | logon type | username      | computer            | ip address | record id |
| 2023-06-10 10:49:57    | ▶ RDP logon | 4624     | 10         | salma.gilbert | RDSH01.cfdemolab.fi | 10.0.1.2   | 46750     |

Chainsaw: RD Session Host successful logon event

| [+] Grou | p: Micr | osoft RD | S Eve | nts – l | User | Profile | Disk |
|----------|---------|----------|-------|---------|------|---------|------|
|----------|---------|----------|-------|---------|------|---------|------|

| timestamp           | detections                                    | Event ID | Channel                                               | Computer            | Information                                                                  |
|---------------------|-----------------------------------------------|----------|-------------------------------------------------------|---------------------|------------------------------------------------------------------------------|
| 2023-06-10 10:50:15 | ∙ User Profile Disk - Registry<br>file loaded | 5        | Microsoft-Windows-User Profile<br>Service/Operational | RDSH01.cfdemolab.fi | C:\Users\salma.gilbert\ntuser.<br>dat                                        |
| 2023-06-10 10:50:15 | ∙ User Profile Disk - Registry<br>file loaded | 5        | Microsoft-Windows-User Profile<br>Service/Operational | RDSH01.cfdemolab.fi | C:\Users\salma.gilbert\AppData<br>\Local\Microsoft\Windows\\UsrC<br>lass.dat |

Chainsaw: User Profile Disk events

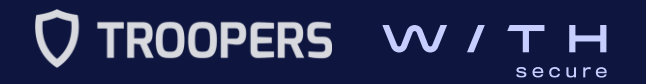

#### III. How to compromise and investigate an RDS infrastructure Breaking out of RDS

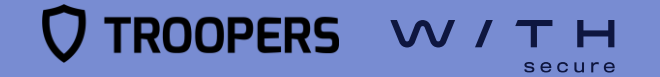

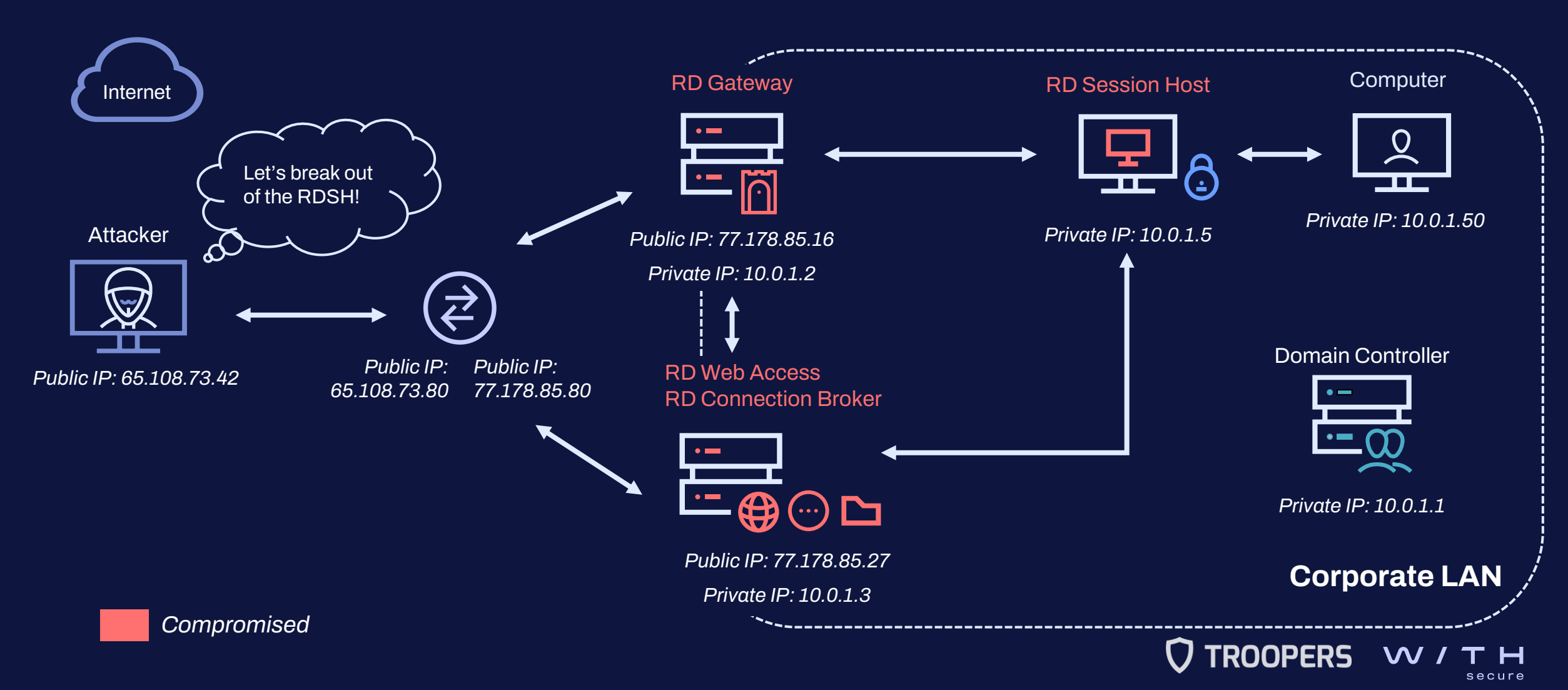

How to compromise and investigate an RDS infrastructure

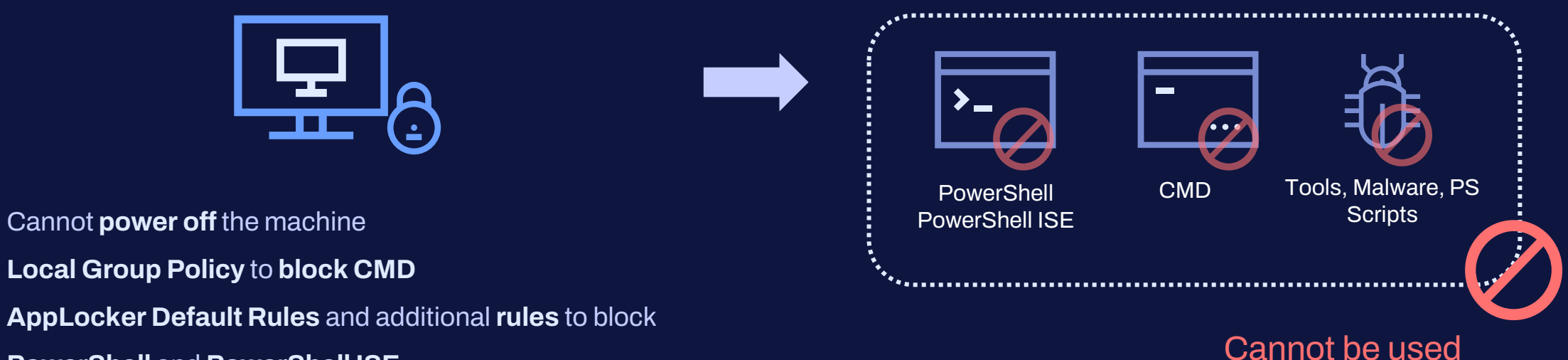

PowerShell and PowerShell ISE

۲

•

How to compromise and investigate an RDS infrastructure

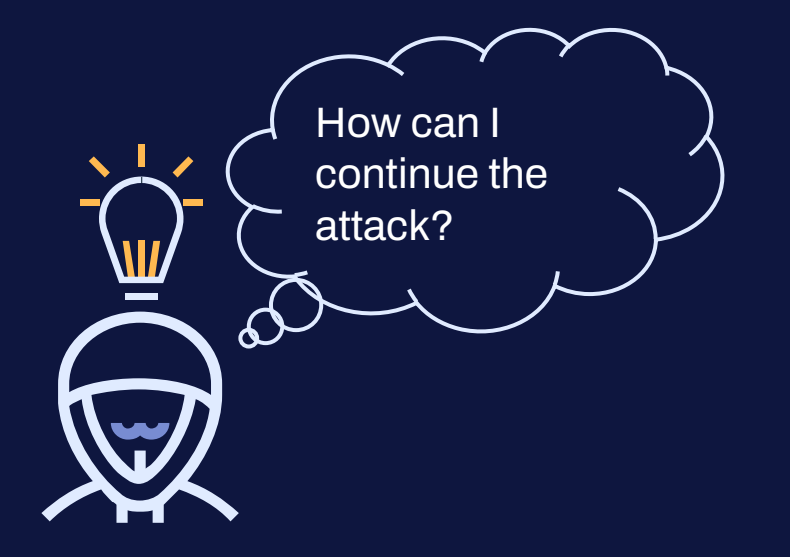

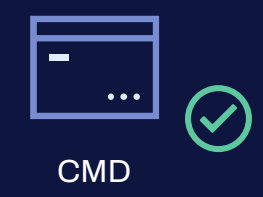

- ReactOS CMD
- LOLBins such as ftp.exe or the WMIC CLI

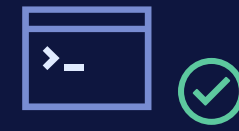

PowerShell PowerShell ISE Powershell runspaces

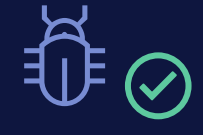

Tools, Malware, PS Scripts • Writable authorized directories e.g.,

C:\Windows\Tasks

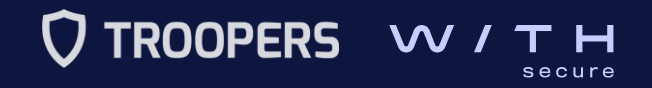

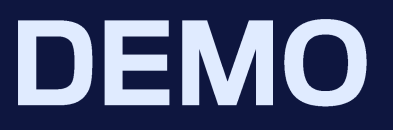

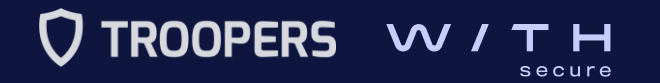

| 💶 🛅 🍃 ڬ 🏹 <u>1</u> 234   💿 🗈 🍡 |   |                         |  | 🗖 💽 🜒 🌲 🗖 7:31 🗎 G                                                                                                    |
|--------------------------------|---|-------------------------|--|----------------------------------------------------------------------------------------------------|
|                                |   | cfdemolab-salma.gilbert |  | 008                                                                                                    |
| ⊗cfdemolab-salma.gilbert ×     |   |                         |  |                                                                                                    |
| Recycle Bin                    |   |                         |  |                                                                                                    |
|                                | ٢ |                         |  |                                                                                                    |
|                                |   |                         |  |                                                                                                    |
| ₽ Type here to search          |   |                         |  | Windows Server 2022 Standard Evaluation<br>Windows License valid for 69 days<br>Build 2034Re presses 210507-1500<br>A 😠 🖽 da 431 AM |

ť

How to compromise and investigate an RDS infrastructure

#### • What did we observe?

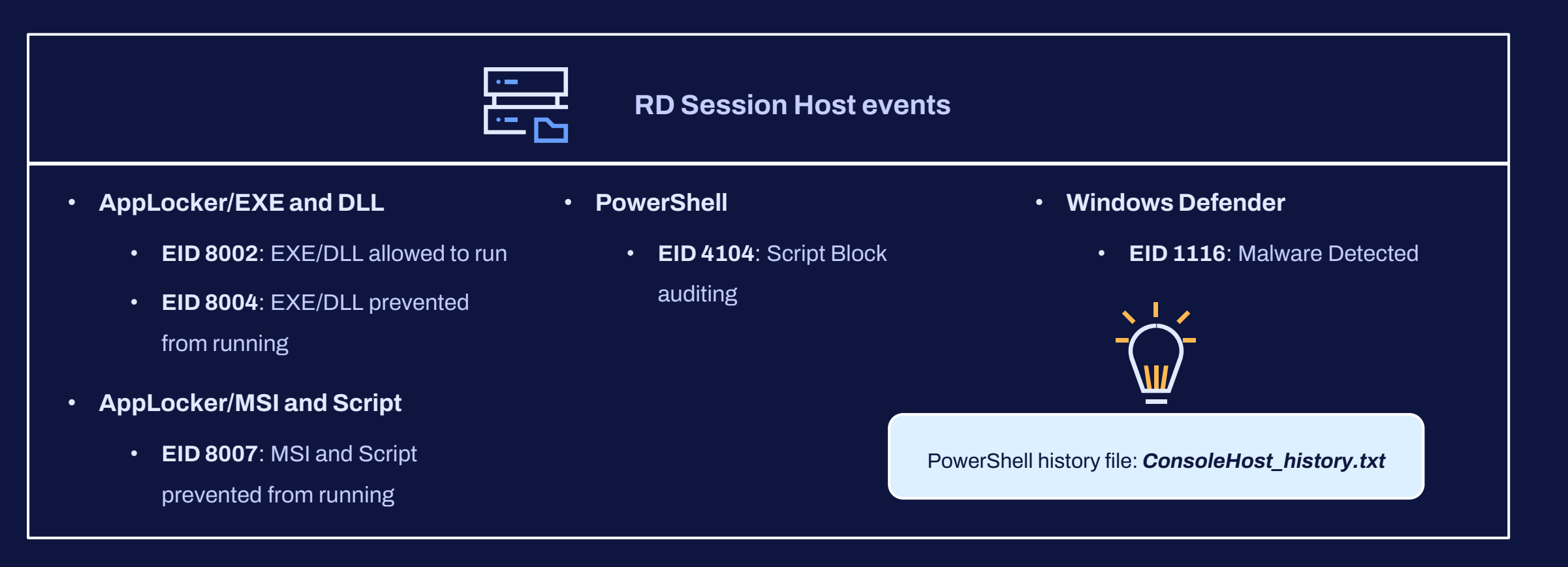

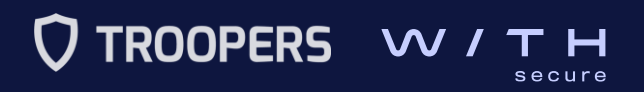

#### How to compromise and investigate an RDS infrastructure

[+] Group: AppLocker Allowed

| timestamp           | detections                                                               | Event ID | Channel                                     | Computer            | TargetUser                                         | FullFilePath                          |
|---------------------|--------------------------------------------------------------------------|----------|---------------------------------------------|---------------------|----------------------------------------------------|---------------------------------------|
| 2023-06-10 11:33:24 | <ul> <li>AppLocker - LOLBin allowed</li> <li>(Reconnaissance)</li> </ul> | 8002     | Microsoft-Windows-AppLocker/EX<br>E and DLL | RDSH01.cfdemolab.fi | S-1-5-21-3162601239-2318190597<br>-3322768697-1125 | C:\Windows\System32\gpresult.e<br>xe  |
| 2023-06-10 11:34:31 | <ul> <li>AppLocker - LOLBin allowed</li> <li>(LOTL attacks)</li> </ul>   | 8002     | Microsoft-Windows-AppLocker/EX<br>E and DLL | RDSH01.cfdemolab.fi | S-1-5-21-3162601239-2318190597<br>-3322768697-1125 | C:\Windows\System32\ftp.exe           |
| 2023-06-10 11:34:37 | <ul> <li>AppLocker - LOLBin allowed<br/>(Reconnaissance)</li> </ul>      | 8002     | Microsoft-Windows-AppLocker/EX<br>E and DLL | RDSH01.cfdemolab.fi | S-1-5-21-3162601239-2318190597<br>-3322768697-1125 | C:\Windows\system32\whoami.exe        |
| 2023-06-10 11:35:07 | <ul> <li>AppLocker - LOLBin allowed</li> <li>(LOTL attacks)</li> </ul>   | 8002     | Microsoft-Windows-AppLocker/EX<br>E and DLL | RDSH01.cfdemolab.fi | S-1-5-21-3162601239-2318190597<br>-3322768697-1125 | C:\Windows\System32\wbem\WMIC.<br>exe |
| 2023-06-10 11:36:31 | <ul> <li>AppLocker - LOLBin allowed<br/>(Reconnaissance)</li> </ul>      | 8002     | Microsoft-Windows-AppLocker/EX<br>E and DLL | RDSH01.cfdemolab.fi | S-1-5-21-3162601239-2318190597<br>-3322768697-1125 | C:\Windows\system32\whoami.exe        |
| 2023-06-10 11:37:23 | <ul> <li>AppLocker - LOLBin allowed</li> <li>(Reconnaissance)</li> </ul> | 8002     | Microsoft-Windows-AppLocker/EX<br>E and DLL | RDSH01.cfdemolab.fi | S-1-5-21-3162601239-2318190597<br>-3322768697-1125 | C:\Windows\system32\whoami.exe        |

Chainsaw: AppLocker allowed EXE/DLL

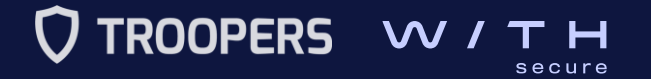

#### III. How to compromise and investigate an RDS infrastructure Additional compromise

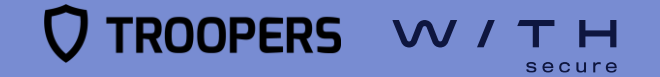

How to compromise and investigate an RDS infrastructure

- Adversaries will usually try to:
  - avoid detection
  - gain knowledge about the system and internal network
  - gain higher-level permissions
  - **pivot** until reaching the objective

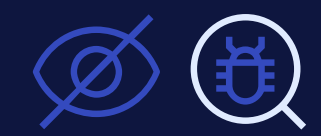

**Impair Defenses** 

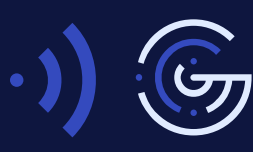

Discovery

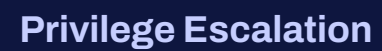

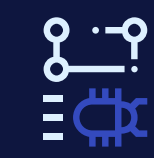

**Lateral Movement** 

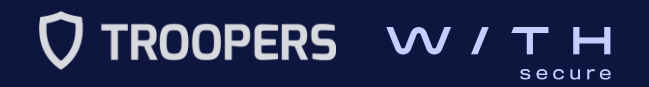

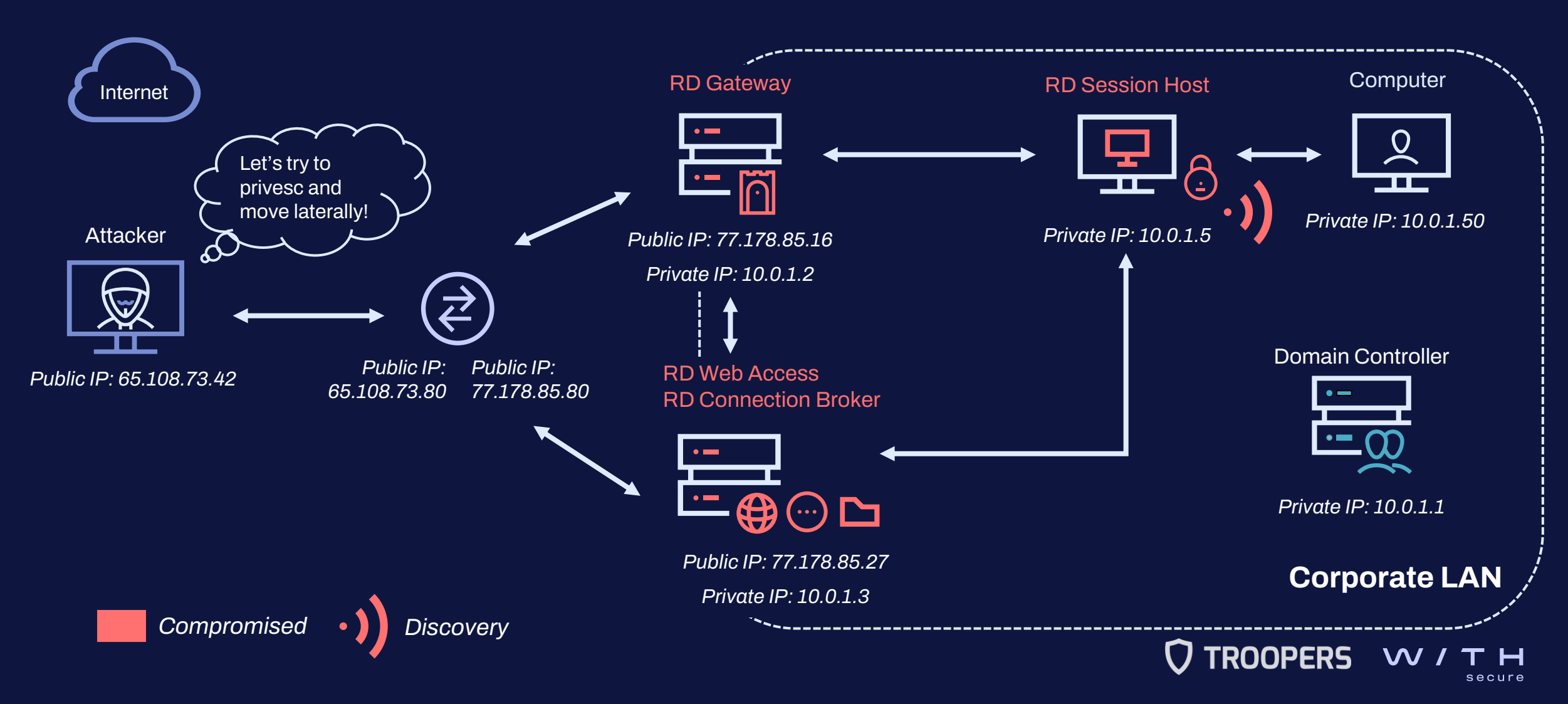

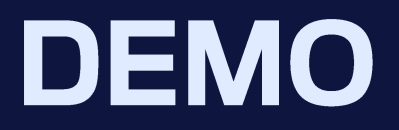

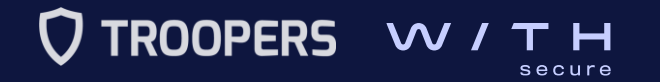

| 💦 🗖 📄 🍃 🧆 🖸 v 📘 2 3 4 🛛 🖸 🍖 🗖                                                                                                    |                         | 🗖 🙆 🐠 🌲 🛱 8:17 🗎 🖨 G               |
|----------------------------------------------------------------------------------------------------|-------------------------|------------------------------------|
|                                                                                                    | cfdemolab-salma.gilbert | $\mathbf{O} \mathbf{O} \mathbf{S}$ |
| Section of the section of the secti |                         |                                    |
| C:\Windows\Tasks\Stracciatella.exe                                                                                                    |                         | – Ø ×                              |
|                                                                                                    |                         | ^                                  |
| Stracciatella C:\Windows\Tasks> Get-NetGroupMember -Identity "Administrators"   select MemberName                                                                                                    |                         |                                    |
| 3 Member Name                                                                                                    |                         |                                    |
| Domain Admins                                                                                                    |                         |                                    |
| Administrator                                                                                                    |                         |                                    |
|                                                                                                    |                         |                                    |
| Stractateria C: Windows (Tasks) det-Wetgrouphember -identity KDP Osers                                                                                                    |                         |                                    |
| GroupDomain : cfdemolab.fi                                                                                                    |                         |                                    |
| GroupDistinguishedName : CN=RDP Users,CN=Users,DC=cfdemolab,DC=fi MemberDomain : cfdemolab.fi                                                                                                    |                         |                                    |
| MemberName : carlotta.rowland<br>MemberDistinguishedName : CN=Carlotta Rowland,CN=Users,DC=cfdemolab,DC=fi                                                                                                    |                         |                                    |
| MemberObjectClass : user<br>MemberSID : S-1-5-21-3162601239-2318190597-3322768697-1115                                                                                                    |                         |                                    |
|                                                                                                    |                         |                                    |
| Stracciatella C:\Windows\Tasks> Get-NetComputer   select name.samaccountname.operatingsystem                                                                                                    |                         |                                    |
| name samaccountname operatingsystem                                                                                                    |                         |                                    |
| DC01 DC01\$ Windows Server 2022 Standard Evaluation                                                                                                    |                         |                                    |
| RDGW01 RDGW01\$ Windows Server 2022 Standard Evaluation<br>RDCB01 RDCB01\$ Windows Server 2022 Standard Evaluation                                                                                                    |                         |                                    |
| RDSH01 RDSH01\$ Windows Server 2022 Standard Evaluation                                                                                                    |                         |                                    |
|                                                                                                    |                         |                                    |
| Stracciatella C:\Windows\Tasks> Get-NetGPO -ComputerName PC01   select displayname                                                                                                    |                         |                                    |
| displayname                                                                                                    |                         |                                    |
| Allow RDP access Policy<br>Default Domain Policy                                                                                                    |                         |                                    |
|                                                                                                    |                         |                                    |
| Stracciatella C:\Windows\Tasks> Test-NetConnection pc01.cfdemolab.fi -Port 3389 -InformationLevel Quiet<br>True                                                                                                    |                         |                                    |
| Stracciatella C:\Windows\Tasks> xcopy \\tsclient\sf\7z C:\Windows\Tasks                                                                                                    |                         |                                    |
| Access denied<br>Unable to create directory - C:\Windows\Tasks<br>O File() areind                                                                                                    |                         |                                    |
| Stracriatella C:\Windows\Tasks> xconv \\tsclient\sf\77 C:\Windows\Tasks                                                                                                    |                         |                                    |
|                                                                                                    |                         |                                    |
|                                                                                                    |                         |                                    |
|                                                                                                    |                         |                                    |
|                                                                                                    |                         |                                    |
| 🕂 🔎 Type here to search                                                                                                    |                         |                                    |

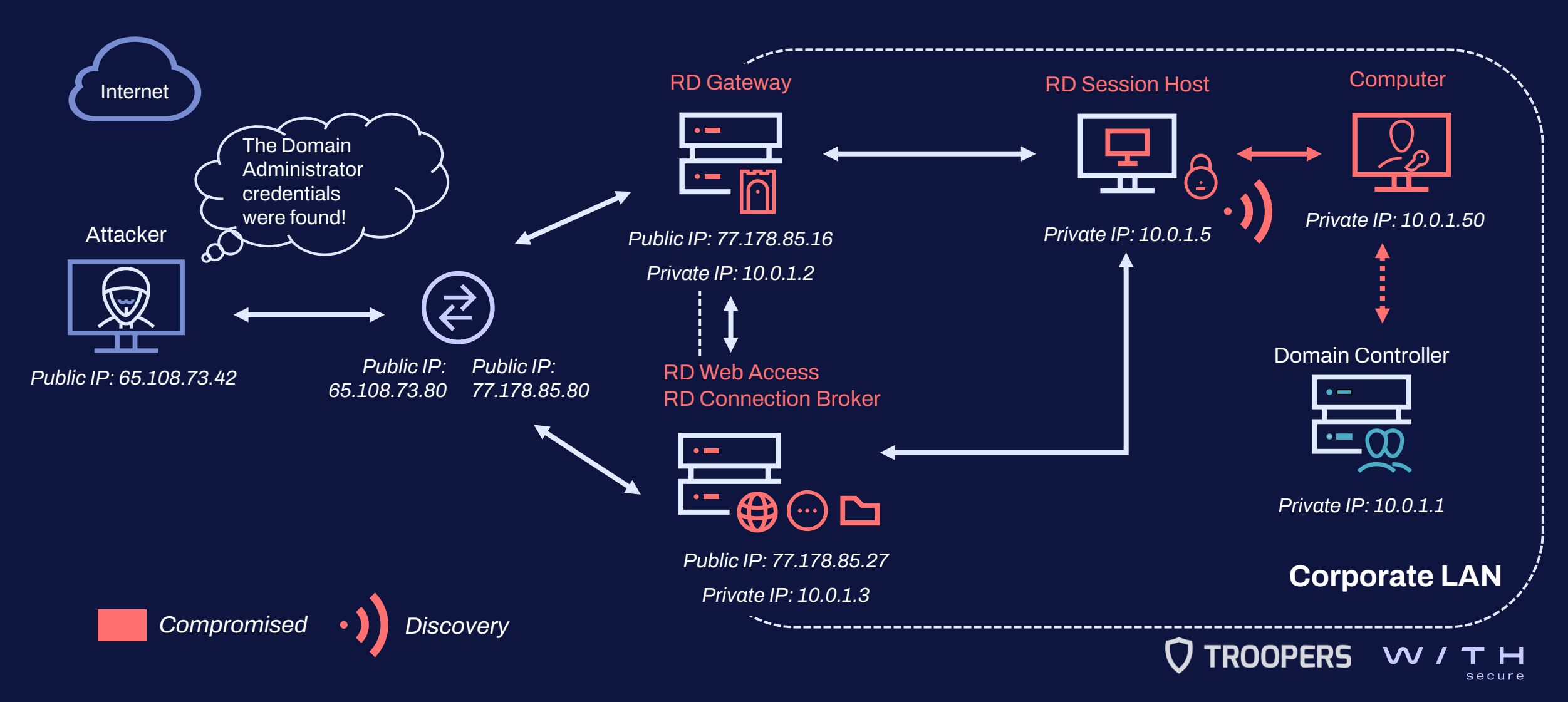

#### III. How to compromise and investigate an RDS infrastructure Real-world attacks: Case #1

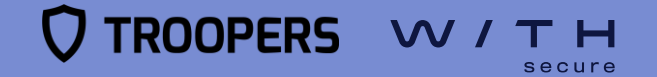

- **On-premises** RDS deployment
- Employee's credentials were used, no trace of a brute-force attempt
  - Drive sharing enabled (kerberoast.exe, rubeus.exe, etc.)
- **PowerShell console** from one of the RD Session Hosts

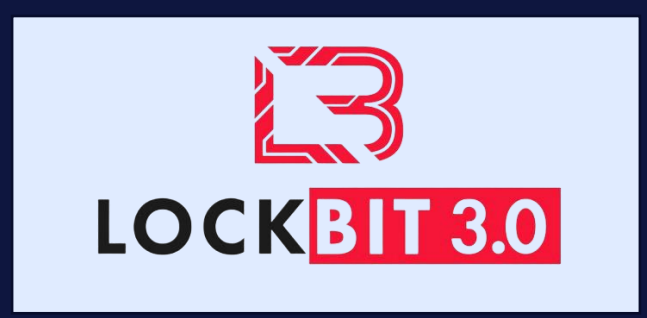

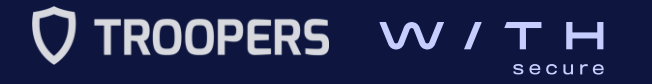

How to compromise and investigate an RDS infrastructure

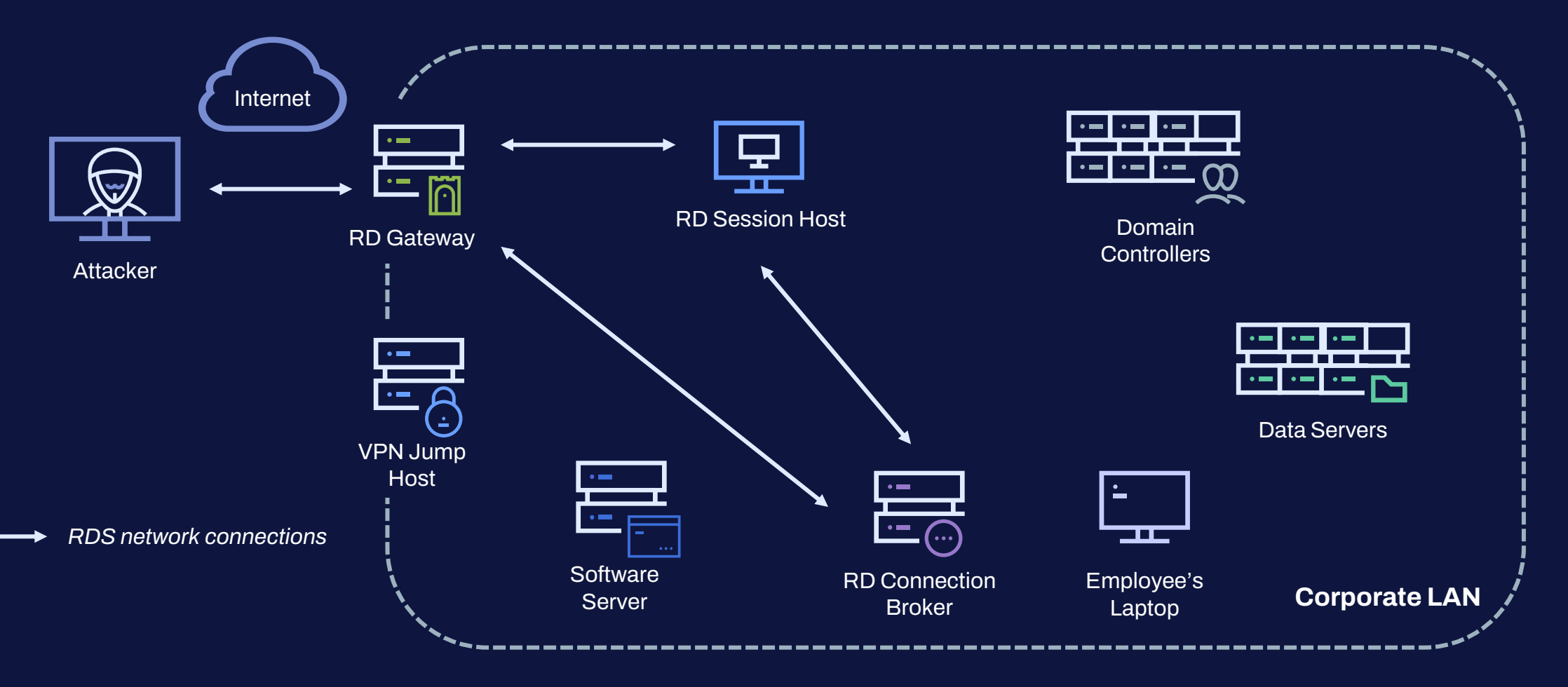

How to compromise and investigate an RDS infrastructure

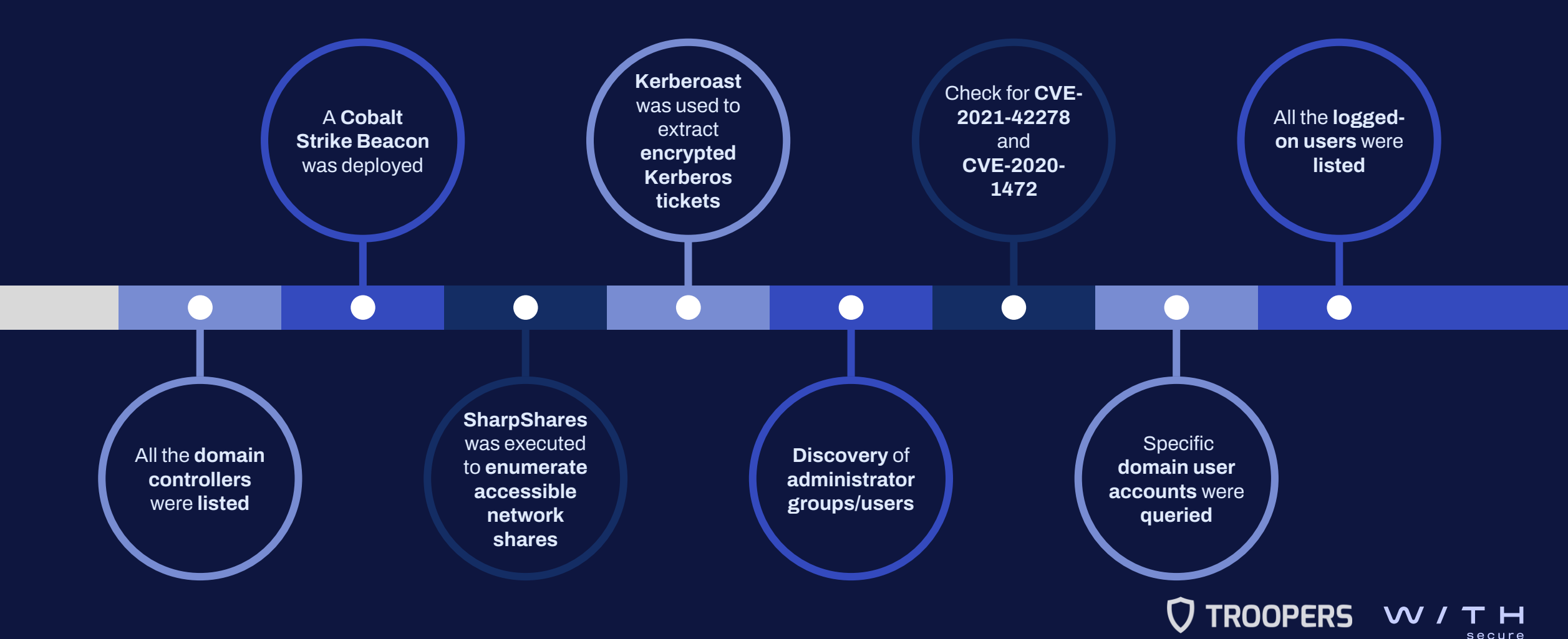

**RD Session Host** 

How to compromise and investigate an RDS infrastructure

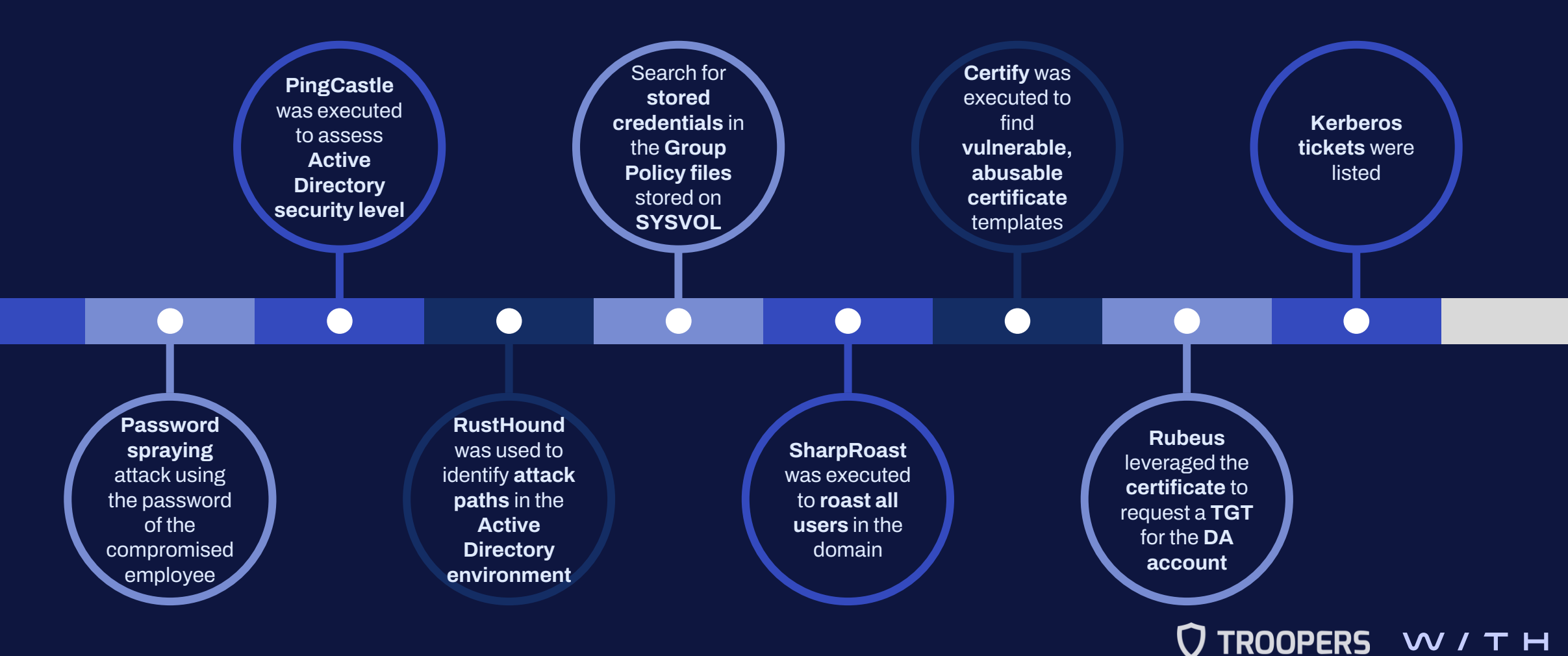

secure

**RD Session Host** 

How to compromise and investigate an RDS infrastructure

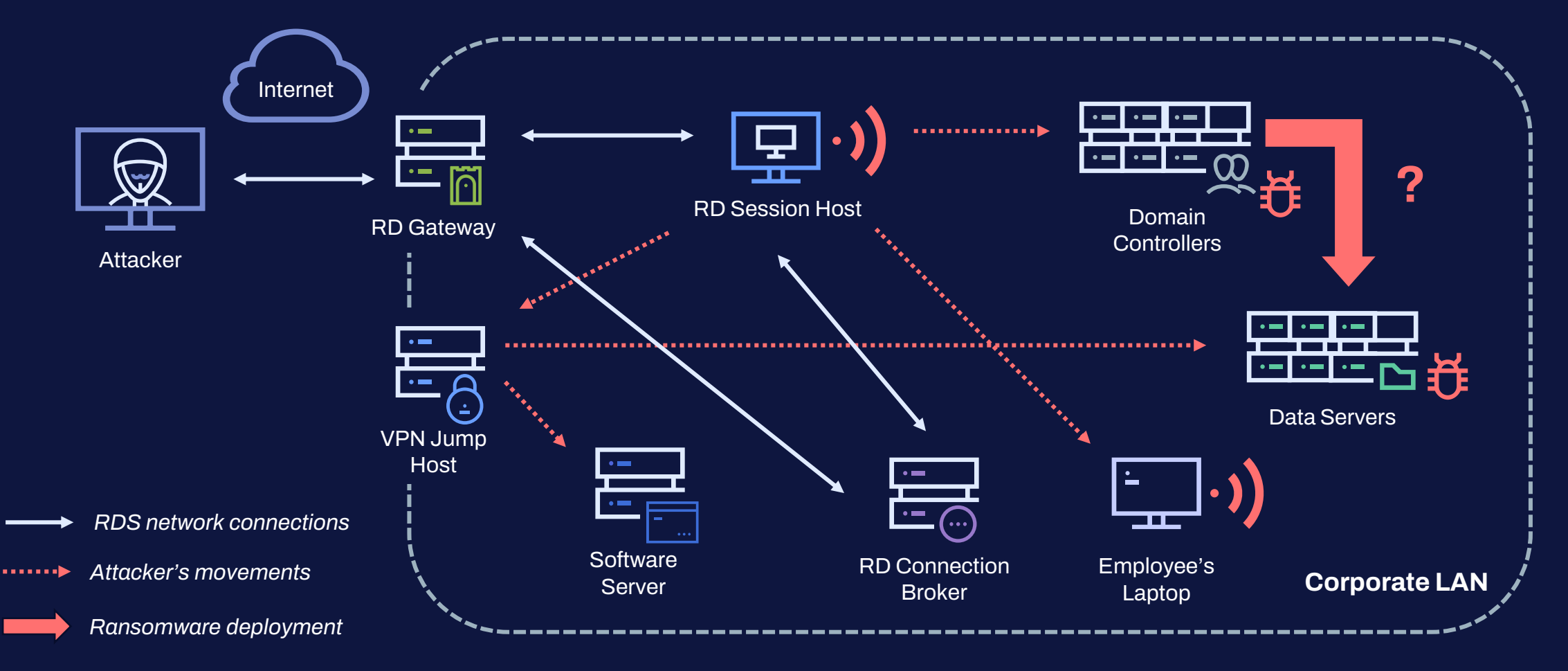

#### III. How to compromise and investigate an RDS infrastructure Real-world attacks: Case #2

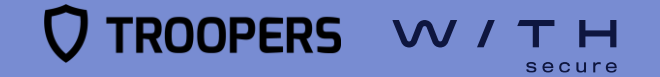

- RDS deployment on Google Cloud Platform (GCP)
- A service account was used to connect directly to RD Session Hosts.
  - Credentials probably obtained via brute-force
  - Service account configured as a **user/AD account** so it could be used for login
  - Weak password, never changed in 5 years
  - Public-facing RD Session Hosts
- The tool **"Angry IP"** was executed from the RD Session Hosts to perform a **network scan**.
- A few days later, the threat actor came back and started moving laterally using RDP until reaching the internal network on GCP.

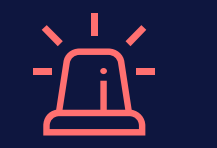

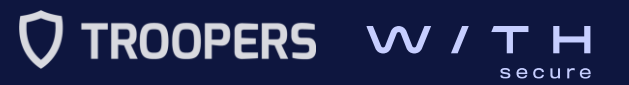

- A second **service account** was compromised.
  - Capable of logging into to the RD Session hosts
    Belonged to the Backup Operators group
- DCSync attack using Mimikatz.
  - EDR detected it but did not block it.
- Soon after, there were **RDP** connections from that host to the **Domain Controller** as the **Domain Administrator**.
- The LV ransomware was deployed using a GPO.

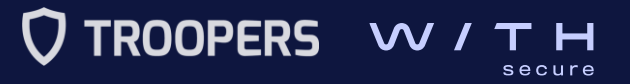

#### IV. How to protect against such attacks Recommendations

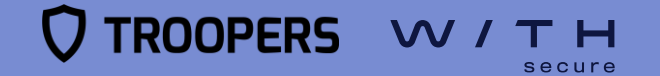

#### Recommendations

How to protect against such attacks

- Windows Defender Remote Credential Guard
  - Isolated LSA process, which runs in Virtual Secure Mode (VSM)
  - Blocks NTLM (allowing only Kerberos)
  - Prevents Pass-the-Hash (PtH) attacks, and the use of credentials after disconnection

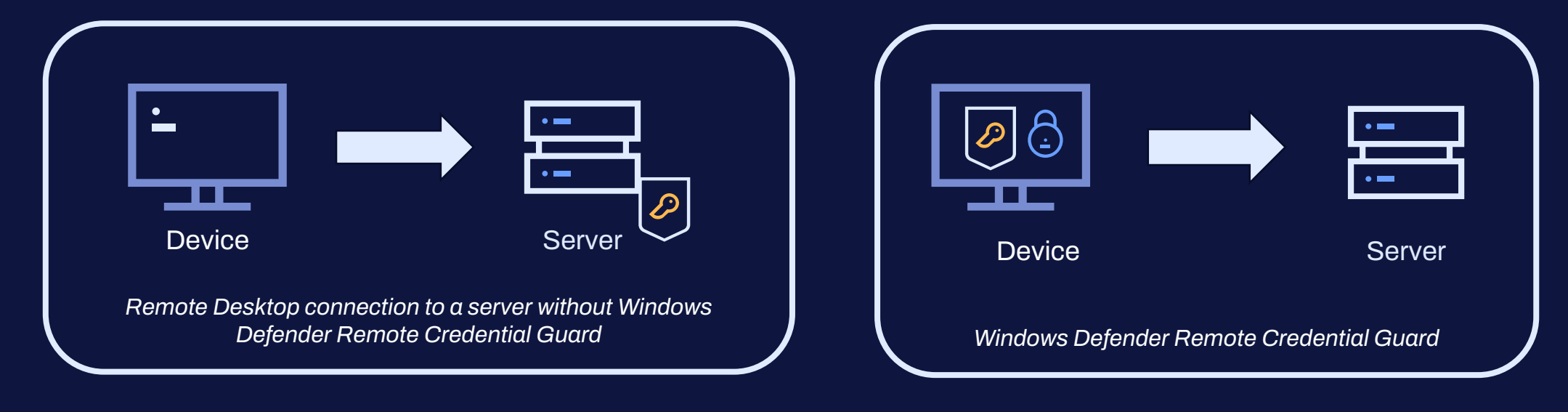

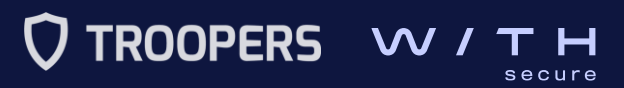

#### Recommendations

#### How to protect against such attacks

- Use Multi-factor authentication (MFA)
  - Prevent dictionary attacks and reduce the risk related to compromised credentials
    - **Duo Authentication** for Microsoft Remote Desktop Web and Remote Desktop Gateway
    - Azure Multi-Factor Authentication for RD Gateway using RADIUS
    - Okta MFA Credential Provider for RDS
    - AuthLite: 2FA with Remote Desktop Gateway / RemoteApp / RDWeb / RD Web Client

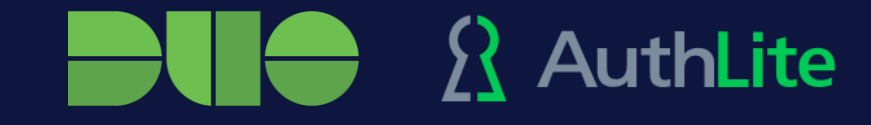

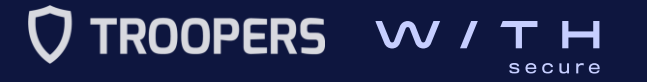

### Recommendations

How to protect against such attacks

- General mitigations
  - Improve logging
  - Harden the RD Session Host
  - Keep all operating systems, software, and firmware up to date
  - Deploy the public facing RDS roles into a **DMZ**
  - Place RDS servers behind a VPN or an RD Gateway (MFA enabled)
  - Deploy cloud bastions
  - Strictly **limit** the use of **RDP** and other remote desktop services within the network

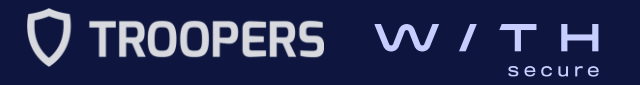

# Thank you for your attention!

#### Questions

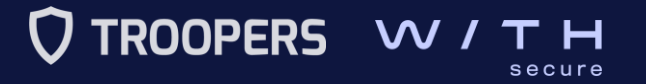

# WOULD THE SECURE

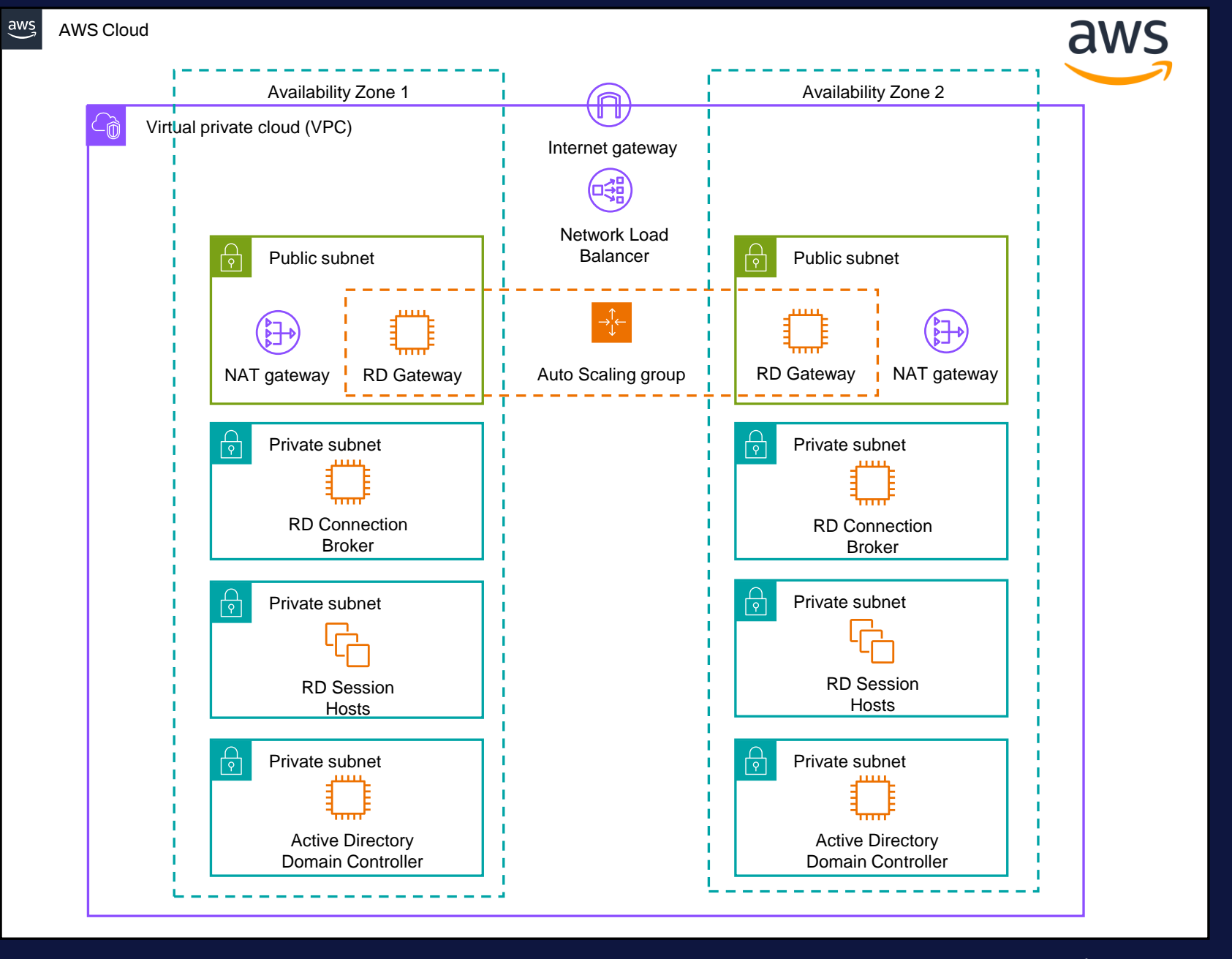

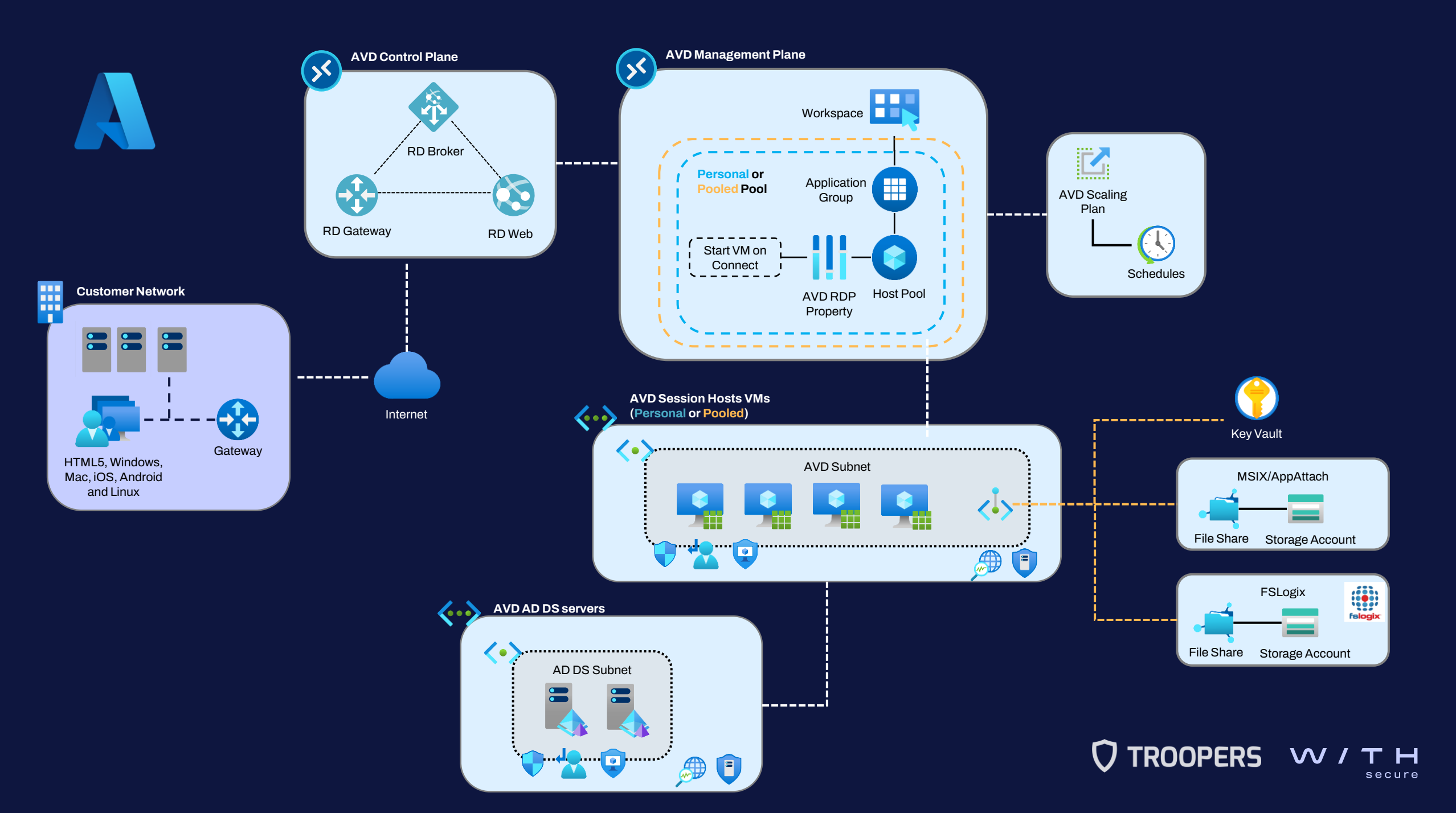